# Latitude 7410

Nastavení a technické údaje

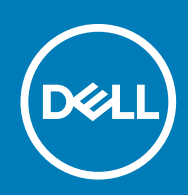

#### Poznámky, upozornění a varování

(i) POZNÁMKA: POZNÁMKA označuje důležité informace, které umožňují lepší využití produktu.

VÝSTRAHA: UPOZORNĚNÍ varuje před možným poškozením hardwaru nebo ztrátou dat a obsahuje pokyny, jak těmto problémům předejít.

MAROVÁNÍ: VAROVÁNÍ upozorňuje na potenciální poškození majetku a riziko úrazu nebo smrti.

© 2020 Dell Inc. nebo její dceřiné společnosti. Všechna práva vyhrazena. Dell, EMC a ostatní ochranné známky jsou ochranné známky společnosti Dell Inc. nebo dceřiných společností. Ostatní ochranné známky mohou být ochranné známky svých vlastníků.

May 2020

# Obsah

| 1 Nastavení počítače                                                  | 5  |
|-----------------------------------------------------------------------|----|
| 2 Přehled šasi                                                        | 7  |
| Zobrazení displeje                                                    |    |
| Pohled na opěrku pro dlaň                                             | 9  |
| Pohled zleva                                                          |    |
| Pohled zprava                                                         |    |
| Pohled zdola                                                          |    |
| Režimy                                                                | 11 |
| 3 Klávesové zkratky                                                   | 14 |
| 4 Parametry zařízení Latitude 7410                                    | 16 |
| Rozměry a hmotnost                                                    |    |
| Procesory                                                             |    |
| Čipová sada                                                           | 17 |
| Operační systém                                                       | 17 |
| Paměť                                                                 | 17 |
| Externí porty                                                         | 17 |
| Interní konektory                                                     |    |
| Bezdrátový modul                                                      |    |
| Zvuk                                                                  |    |
| Úložiště                                                              |    |
| Čtečka paměťových karet                                               | 20 |
| Klávesnice                                                            | 20 |
| Kamera                                                                | 21 |
| Dotyková podložka                                                     | 21 |
| Gesta dotykové podložky                                               |    |
| Čtečka otisků prstů (volitelné příslušenství)                         |    |
| Napájecí adaptér                                                      |    |
| Baterie                                                               | 23 |
| Displej                                                               | 24 |
| Grafická karta (GPU) – integrovaná                                    |    |
| Okolí počítače                                                        |    |
| Zabezpečení                                                           | 26 |
| 5 Konfigurace systému                                                 |    |
| Spuštění programu pro nastavení systému BIOS                          |    |
| Navigační klávesy                                                     |    |
| Sekvence spuštění                                                     |    |
| Jednorázová spouštěcí nabídka                                         |    |
| Možnosti nástroje System setup (Nastavení systému)                    |    |
| Vymazání hesla k systému BIOS (nastavení systému) a systémových hesel |    |

| 6 Software                               |    |
|------------------------------------------|----|
| Operační systém                          |    |
| Stažení ovladače zvuku                   |    |
| Stažení ovladače grafické karty          |    |
| Stažení ovladače USB                     |    |
| Stažení ovladače karty WiFi              |    |
| Stažení ovladače čtečky paměťových karet |    |
| Stažení ovladače čipové sady             | 41 |
| Stažení ovladače síťové karty            | 41 |
|                                          |    |
| 7 Nápověda a kontakt na společnost Dell  |    |

# Nastavení počítače

#### O této úloze

Tato část popisuje prvotní nastavení počítače Dell Latitude 7410, včetně nastavení připojení k internetu a přizpůsobení pro aplikace Dell.

#### Kroky

1. Připojte napájecí adaptér a stiskněte tlačítko napájení.

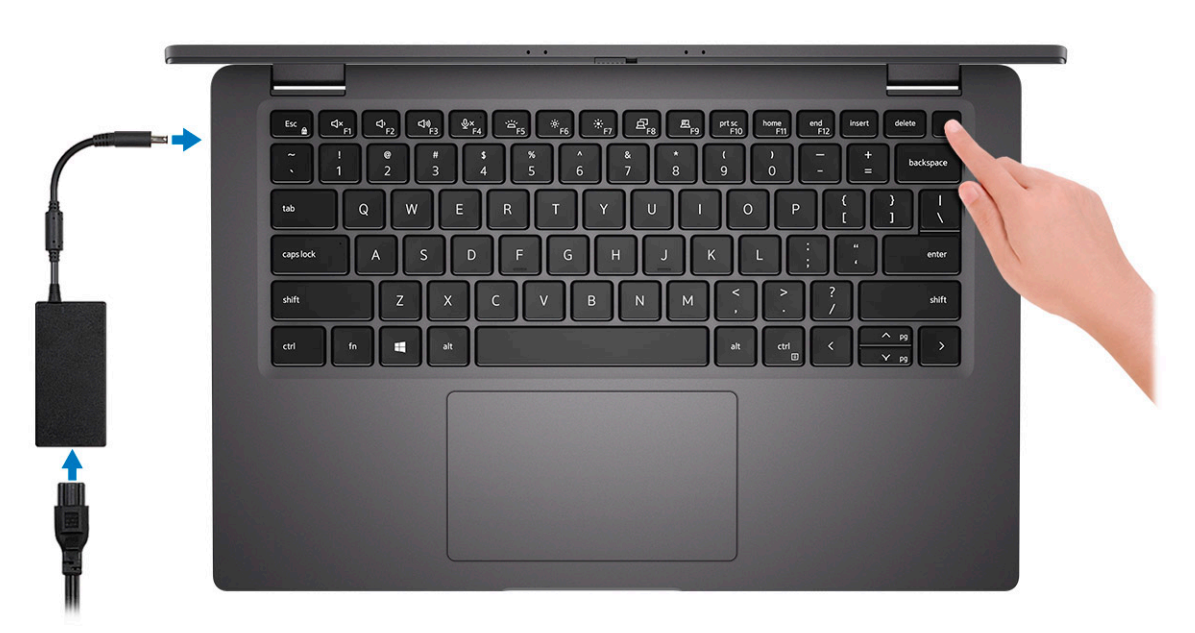

#### i POZNÁMKA: Kvůli úspoře energie může baterie přejít do úsporného režimu.

2. Dokončete úvodní nastavení operačního systému.

#### V systému Windows:

a) Připojení k síti, aktualizace systému Windows

| Let's get connected                                            |
|----------------------------------------------------------------|
| Pick a network and go online to finish setting up this device. |
| Connections                                                    |
| P Network<br>Connected                                         |
| Wi-Fi                                                          |
| <u>م</u>                                                       |
| (i.                                                            |
| °(i,                                                           |
| (i                                                             |
| Skip this step                                                 |
| С                                                              |

# i POZNÁMKA: Pokud se připojujete k zabezpečené bezdrátové síti, zadejte po vyzvání heslo pro přístup k bezdrátové síti.

b) Přihlaste se k účtu Microsoft nebo si ho vytvořte.

| Make it yours                                                |         |
|--------------------------------------------------------------|---------|
| Your Microsoft account opens a world of benefits. Learn more |         |
|                                                              |         |
| Email or phone                                               |         |
| Password                                                     |         |
| Forgot my password                                           |         |
| No account? Create one!                                      |         |
| Microsoft privacy statement                                  |         |
|                                                              | Sign in |

c) Na obrazovce Podpora a ochrana zadejte kontaktní údaje.

#### V systému Ubuntu:

Postupujte podle pokynů na obrazovce a dokončete nastavení. Další informace o instalaci a konfiguraci systému Ubuntu naleznete v článcích ve znalostní bázi SLN151664 a SLN151748 na adrese https://www.dell.com/support/home/cz/cs/czdhs1/?lwp=rt.

3. Vyhledejte aplikace Dell z nabídky Start v systému Windows – doporučeno.

#### Tabulka 1. Vyhledání aplikací Dell

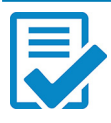

#### Registrace produktu Dell

Zaregistrujte počítač u společnosti Dell.

#### Nápověda a podpora společnosti Dell

Přístup k nápovědě a podpoře pro váš systém

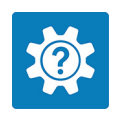

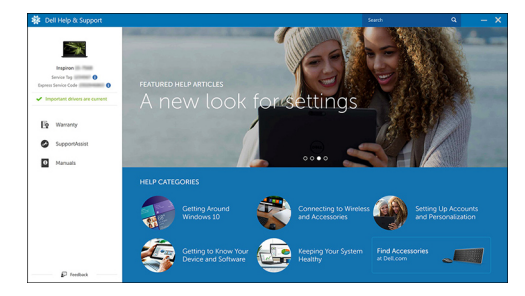

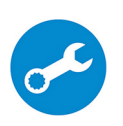

#### SupportAssist

Proaktivně kontroluje stav hardwaru a softwaru vašeho počítače.

i POZNÁMKA: Záruku můžete obnovit nebo upgradovat kliknutím na datum konce záruky v nástroji SupportAssist.

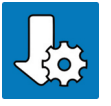

#### Aplikace Dell Update

Tento nástroj aktualizuje systém pomocí kritických oprav a důležitých ovladačů zařízení, jakmile jsou k dispozici.

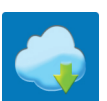

#### Služba Dell Digital Delivery

Stahujte softwarové aplikace včetně zakoupených, avšak předem nenainstalovaných programů.

# 4. (i) POZNÁMKA: Vytvořte jednotku pro obnovení, s níž lze vyřešit potíže a odstranit problémy, které se mohou v systému Windows objevit.

Vytvořte jednotku pro obnovení systému Windows. Více informací naleznete v článku Vytvoření jednotky USB pro obnovení systému Windows.

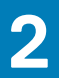

# Přehled šasi

# Zobrazení displeje

### Notebook

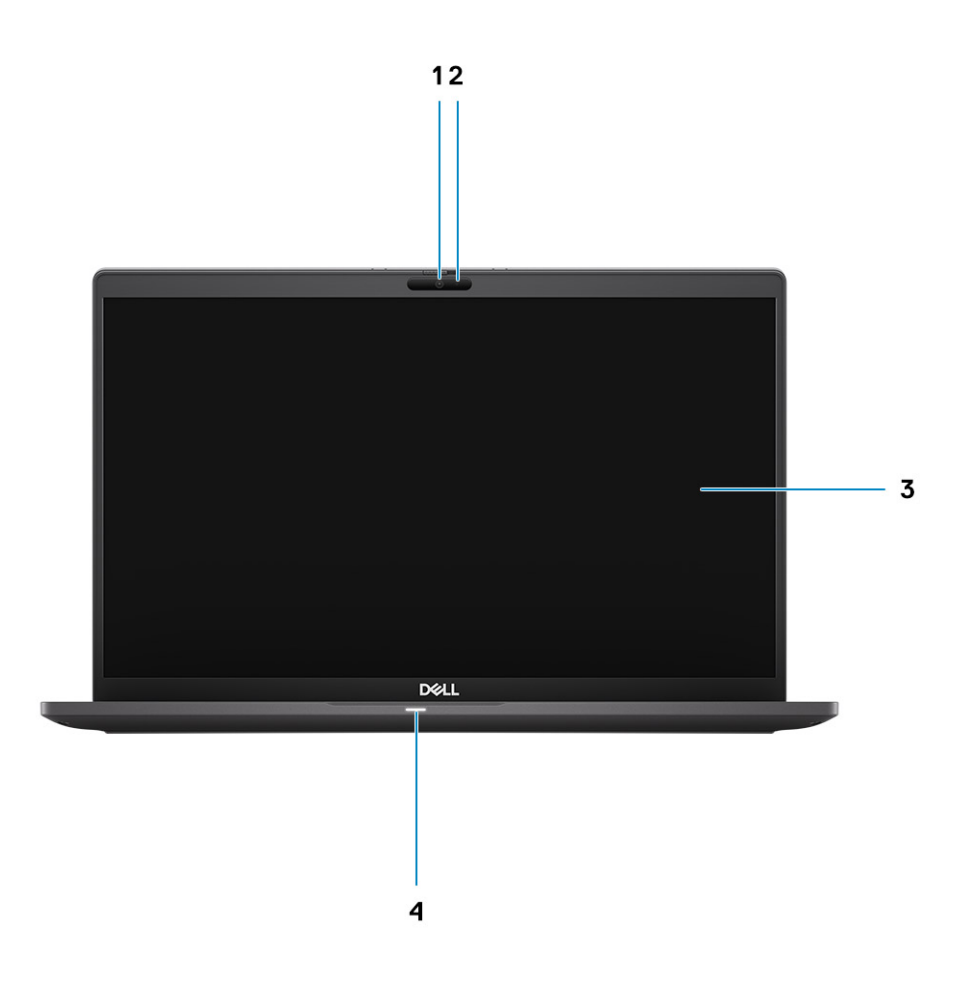

- 1. Barevná nebo infračervená kamera (volitelné příslušenství)
- 3. panel LCD

- 2. Indikátor stavu kamery
- 4. Indikátor stavu baterie

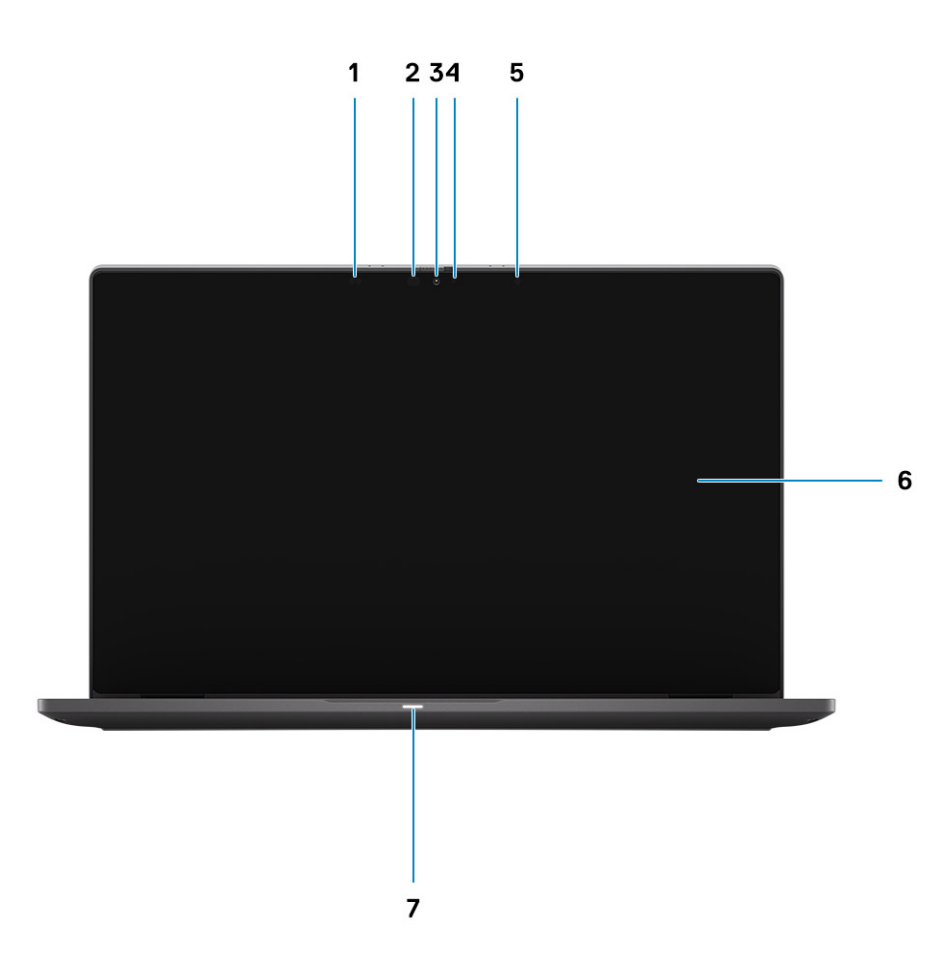

- 1. Snímač přiblížení
- 3. Barevná nebo infračervená kamera (volitelné příslušenství)
- 5. Snímač okolního světla (ALS)
- 7. Indikátor stavu baterie

- 2. Infračervený vysílač (volitelná)
- 4. Indikátor stavu kamery
- 6. panel LCD

# Pohled na opěrku pro dlaň

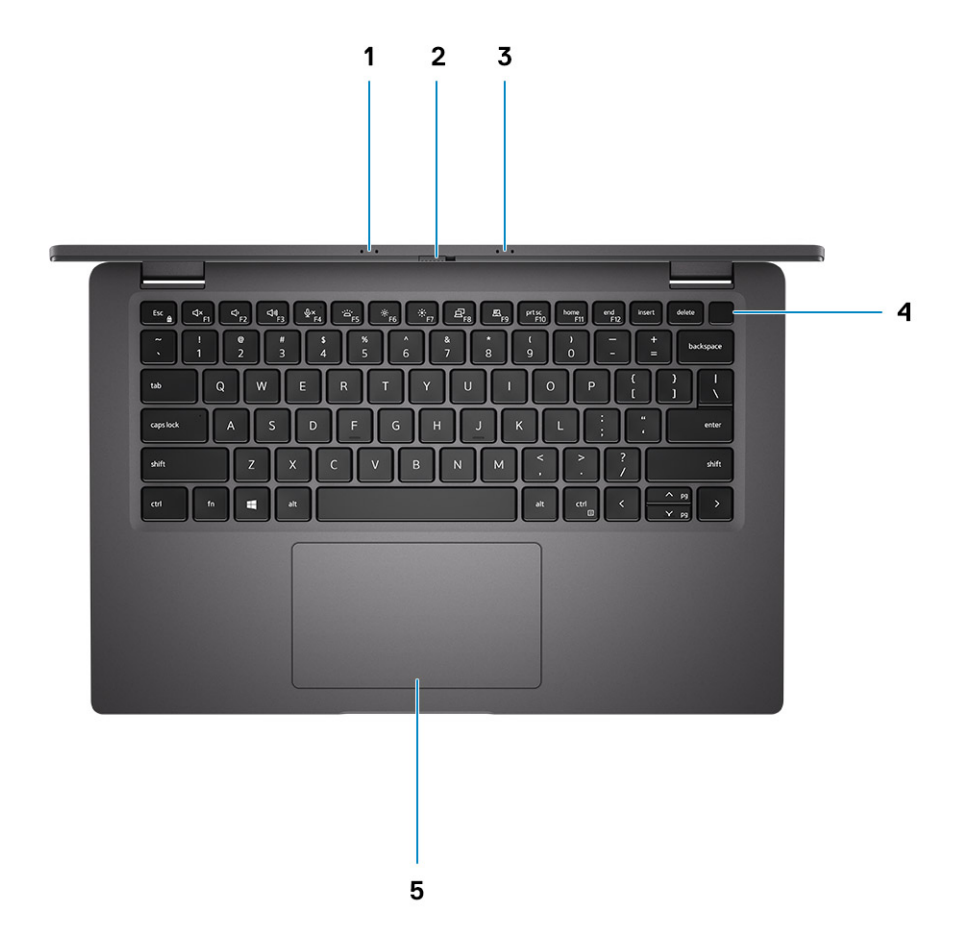

- 1. Sestava mikrofonů
- 2. Přepínač SafeView
- 3. Sestava mikrofonů
- 4. Vypínač (volitelné příslušenství: čtečka otisků prstů)
- 5. Dotyková podložka

### **Pohled zleva**

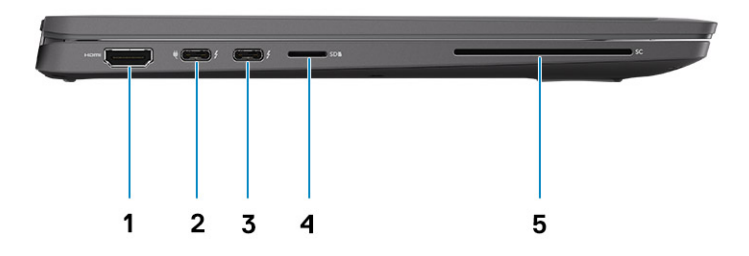

- 1. Port HDMI 2.0
- 2. Port USB 3.2 typu C 2. generace s rozhraním DisplayPort (v alternativním režimu), Thunderbolt 3.0 s napájením (PD)
- **3.** Port USB 3.2 typu C 2. generace s rozhraním DisplayPort (v alternativním režimu), Thunderbolt 3.0 s napájením (PD)
- **4.** Slot pro kartu microSD
- 5. Slot pro čtečku čipových karet (volitelné příslušenství)

# Pohled zprava

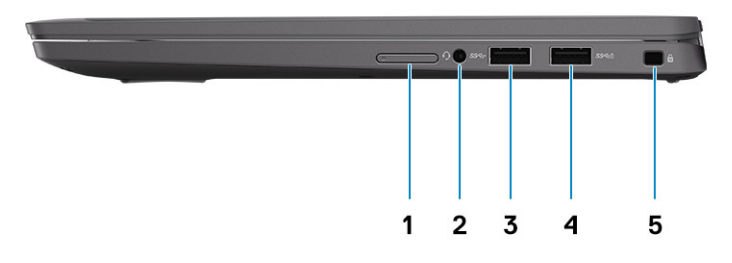

- 1. Slot pro kartu SIM (volitelné příslušenství, pouze v konfiguraci s kartou WWAN)
- 2. Univerzální zvukový konektor
- **3.** Port USB 3.2 1. generace typu A
- 4. Port USB 3.2 1. generace typu A s technologií PowerShare
- 5. Slot pro klínový bezpečnostní zámek

# Pohled zdola

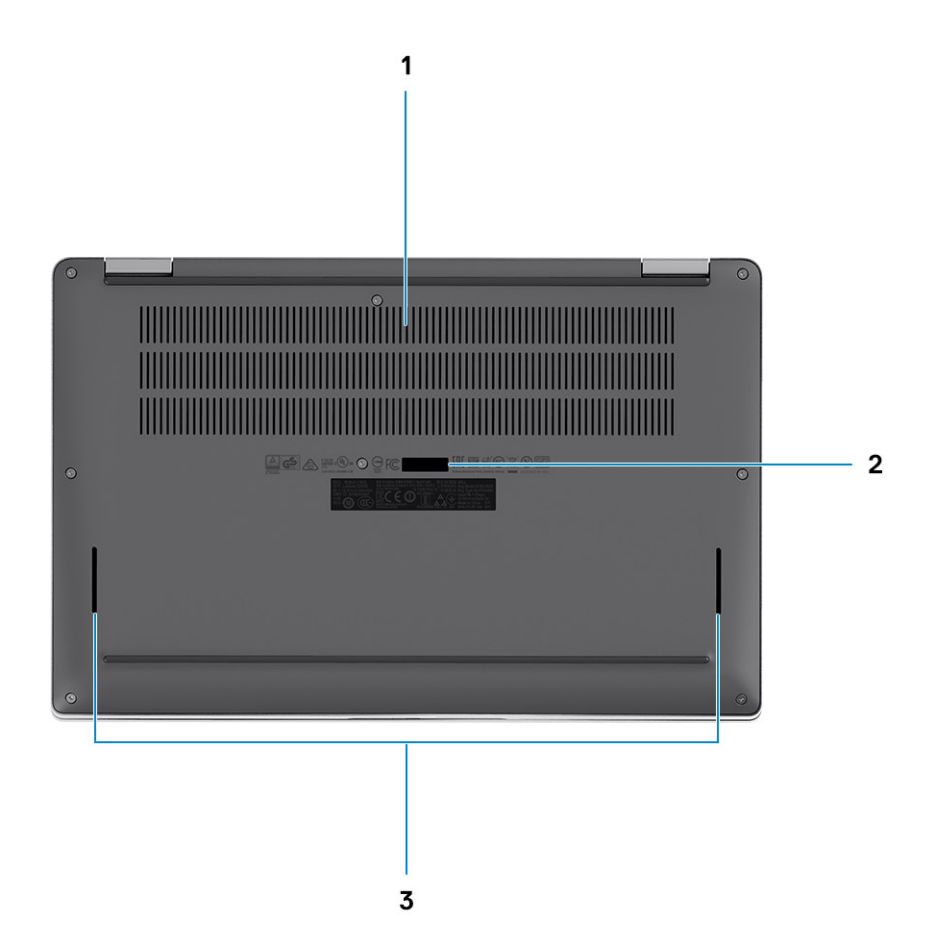

- 1. Větrací otvory
- 2. Štítek s výrobním číslem
- 3. Mřížky reproduktorů

# Režimy

Tato část znázorňuje různé způsoby použití notebooku a počítače 2 v 1 Latitude 7410:

### Režim notebooku

(i) POZNÁMKA: Tento režim použití platí pro konfiguraci notebooku i zařízení 2 v 1.

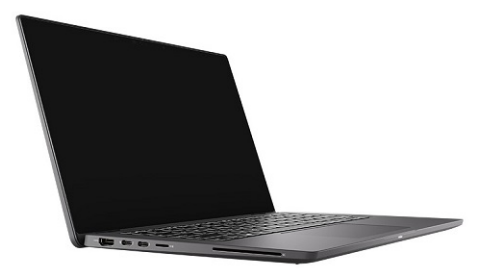

### Režimy 2 v 1

(i) POZNÁMKA: Tyto režimy použití platí pouze pro konfiguraci 2 v 1.

### Režim tabletu

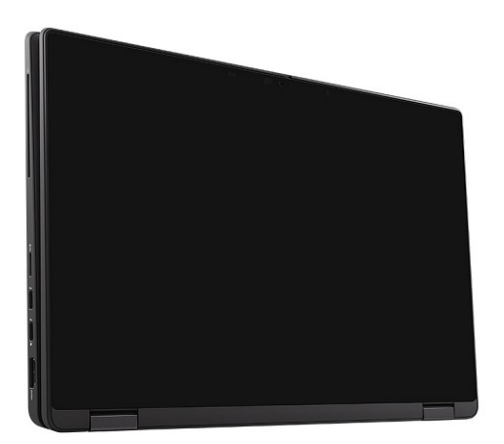

## Režim stojanu

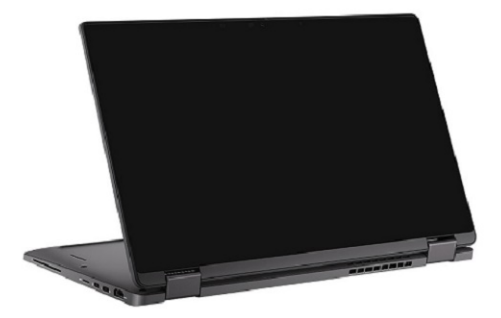

# Vodorovný režim

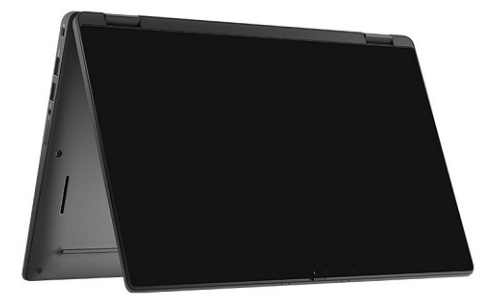

# Klávesové zkratky

Tato část popisuje primární a sekundární funkci jednotlivých funkčních kláves a jejich kombinace se zámkem funkčních kláves.

#### POZNÁMKA: Znaky na klávesnici se mohou lišit v závislosti na její jazykové konfiguraci. Klávesy, které se používají pro klávesové zkratky, zůstávají stejné pro všechny jazykové konfigurace.

Některé klávesy na klávesnici mají na sobě dva symboly. Tyto klávesy lze použít pro zápis alternativních znaků nebo k provádění sekundárních funkcí. Symbol zobrazený v dolní části klávesy odkazuje na znak, který se napíše při stisknutí klávesy. Jestliže stisknete klávesu Shift a danou klávesu, napíše se symbol uvedený v horní části klávesy. Pokud například stisknete 2, napíše se 2; jestliže stisknete Shift + 2, napíše se @.

Klávesy F1–F12 v horní řadě klávesnice jsou funkční klávesy k ovládání multimédií, jak ukazuje ikona ve spodní části klávesy. Stisknutím funkční klávesy vyvoláte úlohu reprezentovanou ikonou. Například klávesa F1 ztlumí zvuk (viz tabulka níže).

Nicméně, jsou-li funkční klávesy F1–F12 nutné pro konkrétní softwarové aplikace, lze multimediální funkce vypnout stisknutím kláves Fn + Esc. Ovládání multimédií lze následně vyvolat stisknutím klávesy Fn a příslušné funkční klávesy. Například ztlumit zvuk kombinací kláves Fn + F1.

#### POZNÁMKA: Primární chování funkčních kláves (F1–F12) je také možné změnit úpravou nastavení Function Key Behavior v nastavení systému BIOS.

#### Tabulka 2. Seznam funkčních zkratek

| Klávesy | Primární chování                                             | Sekundární chování (Fn + klávesa) |
|---------|--------------------------------------------------------------|-----------------------------------|
| Esc     | Esc                                                          | Přepínání klávesy Fn              |
| F1      | Ztlumení reproduktoru                                        | Chování klávesy F1                |
| F2      | Snížení hlasitosti (–)                                       | Chování klávesy F2                |
| F3      | Zvýšení hlasitosti (+)                                       | Chování klávesy F3                |
| F4      | Ztlumení mikrofonu                                           | Chování klávesy F4                |
| F5      | Podsvícení klávesnice                                        | Chování klávesy F5                |
| F6      | Snížení jasu obrazovky (–)                                   | Chování klávesy F6                |
| F7      | Zvýšení jasu obrazovky (+)                                   | Chování klávesy F7                |
| F8      | Přepnutí zobrazení (Win + P)                                 | Chování klávesy F8                |
| F9      | Přepnutí panelu e-Privacy (volitelně s<br>panelem e-Privacy) | Chování klávesy F9                |
| F10     | Vytisknout obrazovku                                         | Chování klávesy F10               |
| F11     | Začátek řádku                                                | Chování klávesy F11               |
| F12     | Konec řádku                                                  | Chování klávesy F12               |

### Seznam ostatních klávesových zkratek

#### Tabulka 3. Seznam ostatních klávesových zkratek

| Kombinace funkčních kláves | Akce               |
|----------------------------|--------------------|
| fn + B                     | Funkce Pause/Break |

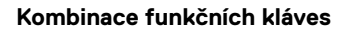

Akce

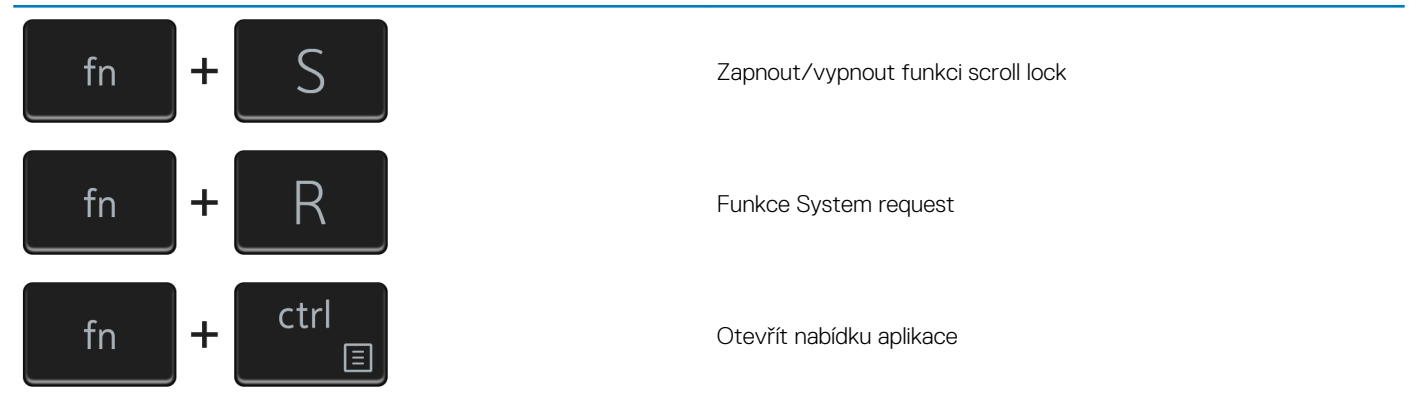

#### Tabulka 4. Seznam ostatních klávesových zkratek

| Kombinace funkčních kláves | Akce                                                                                                    |
|----------------------------|----------------------------------------------------------------------------------------------------|
| Fn + Ctrl + B              | Break                                                                                                    |
| Fn + Shift + B             | Diskrétní režim<br>(i) POZNÁMKA: Tato možnost je ve výchozím nastavení<br>zakázána, je třeba ji aktivovat v systému BIOS. |
| Fn + šipka nahoru (↑)      | Předchozí stránka                                                                                                    |
| Fn + šipka dolů (↓)        | Další stránka                                                                                                    |

4

# Parametry zařízení Latitude 7410

# Rozměry a hmotnost

V následující tabulce je uvedena výška, šířka, hloubka a hmotnost počítače Latitude 7410.

### Notebook

#### Tabulka 5. Rozměry a hmotnost

| Popis         | Hodnoty                 |
|---------------|-------------------------|
| Výška:        |                         |
| Výška vepředu | 0,71 palce (18,13 mm)   |
| Výška vzadu   | 0,76 palce (19,33 mm)   |
| Šířka         | 12,65 palce (321,35 mm) |
| Hloubka       | 8,22 palce (208,69 mm)  |
| Hmotnost od   | 2,93 lb (1,33 kg)       |

### 2 v 1

#### Tabulka 6. Rozměry a hmotnost

| Popis         | Hodnoty                 |
|---------------|-------------------------|
| Výška (max.): |                         |
| Výška vepředu | 0,67 palce (17,07 mm)   |
| Výška vzadu   | 0,76 palce (19,38 mm)   |
| Šířka         | 12,65 palce (321,35 mm) |
| Hloubka       | 8,22 palce (208,69 mm)  |
| Hmotnost od   | 3,22 lb (1,46 kg)       |

(i) POZNÁMKA: Hmotnost počítače závisí na objednané konfiguraci a výrobní toleranci.

# Procesory

#### Tabulka 7. Procesory

| Popis       | Hodnoty                                                     |                                                         |                                                         |                                                         |
|-------------|-------------------------------------------------------------|---------------------------------------------------------|---------------------------------------------------------|---------------------------------------------------------|
| Procesory   | Procesor Intel Core<br>i5-10210U 10. generace<br>(bez vPro) | Procesor Intel Core<br>i5-10310U 10. generace<br>(vPro) | Procesor Intel Core<br>i7-10610U 10. generace<br>(vPro) | Procesor Intel Core<br>i7-10810U 10. generace<br>(vPro) |
| Výkon       | 15 W                                                        | 15 W                                                    | 15 W                                                    | 15 W                                                    |
| Počet jader | 4                                                           | 4                                                       | 4                                                       | 6                                                       |

| Popis Hodnoty       |                               |                               |                               |                               |
|---------------------|-------------------------------|-------------------------------|-------------------------------|-------------------------------|
| Počet vláken        | 8                             | 8                             | 8                             | 12                            |
| Rychlost            | 1,6 GHz až 4,2 GHz            | 1,7 GHz až 4,4 GHz            | 1,8 až 4,9 GHz                | 1,1 GHz až 4,9 GHz            |
| Mezipaměť           | 6 MB                          | 6 MB                          | 8 MB                          | 12 MB                         |
| Integrovaná grafika | Grafika Intel UHD<br>Graphics | Grafika Intel UHD<br>Graphics | Grafika Intel UHD<br>Graphics | Grafika Intel UHD<br>Graphics |

# Čipová sada

#### Tabulka 8. Čipová sada

| Popis                 | Hodnoty                                            |
|-----------------------|----------------------------------------------------|
| Čipová sada           | Intel Comet Lake U PCH                             |
| Procesor              | Procesory Intel Comet Lake Core i5/i7 10. generace |
| Šířka datové sběrnice | 64 bitů                                            |
| Sběrnice PCle         | Podporuje až Gen3                                  |

# Operační systém

- Windows 10 Home (64bitový)
- Windows 10 Professional (64bitový)
- Ubuntu 18.04 LTS (nedostupné pro systémové konfigurace 2 v 1)

# Paměť

V následující tabulce jsou uvedeny parametry paměti v počítači Latitude 7410.

#### Tabulka 9. Specifikace paměti

| Popis                          | Hodnoty                                                                                                    |
|--------------------------------|----------------------------------------------------------------------------------------------------|
| Paměťové sloty                 | Vestavěná na základní desce                                                                                   |
| Typ paměti                     | Dvoukanálová paměť DDR4                                                                                       |
| Rychlost paměti                | 2 666 MHz                                                                                                    |
| Maximální konfigurace paměti   | 32 GB                                                                                                    |
| Minimální konfigurace paměti   | 4 GB                                                                                                    |
| Podporované konfigurace paměti | <ul> <li>4 GB, 1 × 4 GB</li> <li>8 GB, 2 × 4 GB</li> <li>16 GB, 2 × 8 GB</li> <li>32 GB, 2 × 16 GB</li> </ul> |

### **Externí porty**

V následující tabulce jsou uvedeny externí porty počítače Latitude 7410.

#### Tabulka 10. Externí porty

| Popis                    | Hodnoty                                                                                                    |
|--------------------------|----------------------------------------------------------------------------------------------------|
| Porty USB                | <ul> <li>Jeden port USB 3.2 1. generace typu A, jeden s technologií<br/>PowerShare</li> <li>Dva porty USB 3.2 2. generace typu C s napájením, rozhraní<br/>DisplayPort přes USB typu C a Thunderbolt 3</li> <li>Jeden univerzální zvukový konektor typu Jack</li> <li>Jeden port HDMI 2.0</li> </ul> |
| Zvukový port             | Jeden univerzální zvukový konektor typu Jack                                                                                                    |
| Grafický port            | <ul> <li>Jeden port HDMI 2.0</li> <li>Dva porty USB 3.2 typu C 2. generace s rozhraním Display Port<br/>a Thunderbolt 3</li> </ul>                                                                                                    |
| Čtečka paměťových karet  | Jedna čtečka karet micro-SD                                                                                                    |
| Dokovací port            | Podporován prostřednictvím portu USB typu C                                                                                                    |
| Port napájecího adaptéru | Dva porty USB 3.2 typu C 2. generace s technologií Power Delivery                                                                                                    |
| Zabezpečení              | Jeden slot pro klínový bezpečnostní zámek                                                                                                    |

# Interní konektory

#### Tabulka 11. Interní porty a konektory

| Popis                                                  | Hodnoty                                                                                                    |
|--------------------------------------------------------|----------------------------------------------------------------------------------------------------|
| Jeden konektor M.2 Key-M (2280 nebo 2230) pro disk SSD | <ul> <li>Třída 35: Disk SSD 2230, 128 GB, 256 GB, 512 GB</li> <li>Třída 40: Disk SSD 2280, 256 GB, 512 GB, 1 TB</li> <li>Třída 40: Disk SED 2280, 256 GB, 512 GB</li> </ul>   |
| Jeden konektor M.2 2230 Key-E pro kartu WWAN           | <ul> <li>Notebook: Qualcomm Snapdragon X20 LTE-A (DW5829e),<br/>možnost karty eSIM</li> <li>2 v 1: Qualcomm Snapdragon X20 LTE-A (DW5821e), možnost<br/>karty eSIM</li> </ul> |

(i) POZNÁMKA: Více informací o vybavení různých typů karet M.2 naleznete v článku SLN301626 ve znalostní databázi.

# Bezdrátový modul

Následující tabulka obsahuje parametry modulu WLAN (Wireless Local Area Network) a WWAN (Wireless Wide Area Network) v počítači Latitude 7410.

### **Moduly WLAN**

Modul WiFi je v tomto systému vestavěný do základní desky.

#### Tabulka 12. Specifikace bezdrátového modulu

| Popis              | Možnost jedna                                                       | Možnost dvě                                                  |
|--------------------|---------------------------------------------------------------------|--------------------------------------------------------------|
| Číslo modelu       | Intel Wireless-AC 9560, 2x2, 802.11ac<br>s Bluetooth 5.1 (bez vPro) | Intel Wi-Fi 6 AX201, 2x2, 802.11ax s Bluetooth<br>5.1 (vPro) |
| Přenosová rychlost | • 802.11ac – až 867 Mb/s                                            | • 2,4 GHz 40M: až 574 Mb/s                                   |

| Popis                        | Možnost jedna                                                                                           | Možnost dvě                                                                    |
|------------------------------|----------------------------------------------------------------------------------------------------|--------------------------------------------------------------------------------|
|                              | <ul> <li>802.11n – až 450 Mb/s</li> <li>802.11a/g – až 54 Mb/s</li> <li>802.11b – až 11 Mb/s</li> </ul> | <ul> <li>5 GHz 80M: až 1,2 Gb/s</li> <li>5 GHz 160M: až 2,4 Gb/s</li> </ul>    |
| Podporovaná frekvenční pásma | 2,4 GHz / 5 GHz                                                                                         | 2,4 GHz / 5 GHz                                                                |
| Bezdrátové standardy         | IEEE 802.11a/b/g/n/ac MU-MIMO RX                                                                        | IEEE 802.11a/b/g/n/ac/ax, pro 160MHz<br>kanál                                  |
| Šifrování                    | <ul> <li>64/128bitové WEP/AES-CCMP</li> <li>PAP, CHAP, TLS, GTC, MS-CHAP,<br/>MS-CHAPv2</li> </ul>      | <ul> <li>64/128bitové WEP</li> <li>128bitové AES-CCMP</li> <li>TKIP</li> </ul> |
| Bluetooth                    | Bluetooth 5.1                                                                                           | Bluetooth 5.1                                                                  |

### **Moduly WWAN**

Následující seznam obsahuje moduly pro mobilní širokopásmové připojení dostupné pro počítači Latitude 7410.

- 1. 2 v 1:
  - Qualcomm Snapdragon X20 Gigabit LTE CAT 16 (DW5821e; e-SIM povoleno), celý svět kromě Číny, Turecka a USA
  - · Qualcomm Snapdragon X20 Gigabit LTE CAT 16 (DW5821e), celý svět
  - Qualcomm Snapdragon X20 Gigabit LTE CAT 16 (DW5821e), pro AT&T, Verizon a Sprint, pouze USA

#### 2. Notebook:

- Qualcomm Snapdragon X20 LTE-A CAT 9 (DW5829e; e-SIM povoleno), celý svět kromě Číny, Turecka a USA
- · Qualcomm Snapdragon X20 LTE-A CAT 9 (DW5829e), celý svět
- Qualcomm Snapdragon X20 LTE-A CAT 9 (DW5829e), pro AT&T, Verizon a Sprint, pouze USA

### Zvuk

#### Tabulka 13. Specifikace zvuku

| Popisy                         |          | Hodnoty                                 |
|--------------------------------|----------|-----------------------------------------|
| Тур                            |          | Zvuk High Definition                    |
| Řadič                          |          | Realtek ALC3254                         |
| Převod stereofonního signálu   |          | Podporováno                             |
| Interní rozhraní               |          | Zvuk High Definition                    |
| Externí rozhraní               |          | Univerzální zvukový konektor            |
| Reproduktory                   |          | Dva                                     |
| Interní zesilovač reproduktorů |          | Podporováno (integrovaný<br>audiokodek) |
| Externí ovládání hlasitosti    |          | Ovládací prvky klávesových zkratek      |
| Výkon reproduktorů:            |          |                                         |
|                                | Průměrný | 2 W                                     |
|                                | Nejvyšší | 2,5 W                                   |
| Mikrofon                       |          | Dvoupásmové mikrofony                   |

# Úložiště

Tato část obsahuje možnosti úložiště v počítači Latitude 7410.

Váš počítač podporuje jednu z následujících konfigurací:

- · Disk SSD M.2 2230, PCIe x4 NVMe, třída 35
- Disk SSD M.2 2280, PCIe x4 NVMe, třída 40
- · Disk M.2 2280, PCIe x4 NVMe, třída 40, SED

i POZNÁMKA: Primární disk počítače se liší v závislosti na konfiguraci úložiště. U počítačů s diskem M.2 je primárním diskem disk M.2.

#### Tabulka 14. Parametry úložiště

| Typ úložiště                                  | Typ rozhraní     | Kapacita  |
|-----------------------------------------------|------------------|-----------|
| Disk SSD M.2 2230, PCIe x4 NVMe, třída 35     | PCle x4 NVMe 3.0 | až 512 GB |
| Disk SSD M.2 2280, PCle x4 NVMe, třída 40     | PCle x4 NVMe 3.0 | až 1 TB   |
| Disk M.2 2280, PCle x4 NVMe, třída 40,<br>SED | PCle x4 NVMe 3.0 | až 512 GB |

# Čtečka paměťových karet

#### Tabulka 15. Specifikace čtečky paměťových karet

| Popis             | Hodnoty                                                                                                    |
|-------------------|----------------------------------------------------------------------------------------------------|
| Тур               | Čtečka karet microSD                                                                                                    |
| Podporované karty | <ul> <li>Karta micro Secure Digital (SD)</li> <li>Karta micro Secure Digital High Capacity (SDHC)</li> <li>Karta micro SD Extended Capacity (SDXC)</li> </ul> |

### **Klávesnice**

#### Tabulka 16. Specifikace klávesnice

| Popis             | Hodnoty                                                                                                    |  |
|-------------------|----------------------------------------------------------------------------------------------------|--|
| Тур               | · Standardní klávesnice, odolná proti polití (volitelné podsvícení)                                                                                                    |  |
| Rozvržení         | QWERTY/KANJI                                                                                                    |  |
| Počet kláves      | <ul> <li>USA a Kanada: 81 kláves</li> <li>Spojené království: 82 kláves</li> <li>Japonsko: 85 kláves</li> </ul>                                                                                                    |  |
| Velikost          | Rozteč kláves X = 18,07 mm                                                                                                    |  |
|                   | Rozteč kláves Y = 18,07 mm                                                                                                    |  |
| Klávesové zkratky | Některé klávesy na klávesnici mají na sobě dva symboly. Tyto<br>klávesy lze použít pro zápis alternativních znaků nebo k provádění<br>sekundárních funkcí. Stisknutím klávesy Shift a požadované druhé<br>klávesy lze napsat alternativní znak. Stisknutím Fn a požadované<br>klávesy provedete sekundární funkce. Více informací naleznete<br>v části Klávesové zkratky. |  |

Popis

Hodnoty

POZNÁMKA: Primární chování funkčních kláves (F1–F12) můžete změnit úpravou nastavení Function Key Behavior v nastavení systému BIOS.

# Kamera

V následující tabulce jsou uvedeny parametry kamery v počítači Latitude 7410.

#### Tabulka 17. Specifikace kamery

| Popis                          | Hodnoty                                                                                                    |
|--------------------------------|----------------------------------------------------------------------------------------------------|
| Počet kamer                    | Jedna                                                                                                    |
| Typ kamery                     | <ul> <li>2,7mm barevná webkamera s rozlišením HD (1920 × 1080 při<br/>30 snímcích za sekundu)</li> <li>3mm barevná/infračervená webkamera s rozlišením HD<br/>(1920 × 1080 při 30 snímcích za sekundu) s čidlem ALS<br/>a čidlem přiblížení</li> <li>6mm barevná webkamera s rozlišením HD (1920 × 1080 při<br/>30 snímcích za sekundu)</li> <li>6mm barevná/infračervená webkamera s rozlišením HD<br/>(1920 × 1080 při 30 snímcích za sekundu) s čidlem ALS<br/>a čidlem přiblížení</li> </ul> |
| Poloha kamery                  | Vpředu                                                                                                    |
| Typ snímače v kameře           | Snímací technologie CMOS                                                                                                    |
| Rozlišení kamery:              |                                                                                                    |
| Statický obraz                 | 2 megapixely                                                                                                    |
| Grafika                        | 1 920 × 1 080 (HD) při 30 snímcích/s                                                                                                    |
| Rozlišení infračervené kamery: |                                                                                                    |
| Statický obraz                 | 2 megapixely                                                                                                    |
| Grafika                        | 1 920 × 1 080 (HD) při 30 snímcích/s                                                                                                    |
| Diagonální pozorovací úhel:    |                                                                                                    |
| Kamera                         | 78,6 stupně                                                                                                    |
| Infračervená kamera            | 78,6 stupně                                                                                                    |

### Dotyková podložka

#### Tabulka 18. Specifikace dotykové podložky

| Popis      |              | Hodnoty |
|------------|--------------|---------|
| Rozlišení: |              |         |
|            | Horizontální | 3054    |
|            | Vertikální   | 1790    |

Rozměry:

| Popis |              | Hodnoty             |
|-------|--------------|---------------------|
|       | Horizontální | 105 mm (4,13 palce) |
|       | Vertikální   | 65 mm (2,56 palce)  |

### Gesta dotykové podložky

Více informací o gestech dotykové podložky pro systém Windows 10 naleznete v článku 4027871 ve znalostní databázi Microsoft na adrese support.microsoft.com.

# Čtečka otisků prstů (volitelné příslušenství)

V následující tabulce jsou uvedeny parametry volitelné čtečky otisků prstů v počítači Latitude 7410.

#### Tabulka 19. Specifikace čtečky otisků prstů

| Popis                                          | Hodnoty   |           |  |
|------------------------------------------------|-----------|-----------|--|
|                                                | Možnost 1 | Možnost 2 |  |
| Snímací technologie čtečky otisků<br>prstů     | Kapacitní | Kapacitní |  |
| Rozlišení snímače čtečky otisků prstů<br>(dpi) | 363       | 500       |  |
| Velikost pixelu snímače čtečky otisků prstů    | 76 x 100  | 108 x 88  |  |

### Napájecí adaptér

V následující tabulce jsou uvedeny parametry napájecího adaptéru počítače Latitude 7410.

#### Tabulka 20. Specifikace napájecího adaptéru

| Popis                          | Možnost jedna                      | Možnost dvě                        |
|--------------------------------|------------------------------------|------------------------------------|
| Тур                            | 65W adaptér USB typu C             | 90W adaptér USB typu C             |
| Vstupní napětí                 | 100/240 V stř.                     | 100/240 V stř.                     |
| Vstupní frekvence              | 50 Hz / 60 Hz                      | 50 Hz / 60 Hz                      |
| Vstupní proud (max.)           | 1,50 A                             | 1,70 A                             |
| Výstupní proud (nepřerušovaný) | 3,25 A                             | 4,5 A                              |
| Jmenovité výstupní napětí      | 19,50 V ss.                        | 19,50 V ss.                        |
| Teplotní rozsah:               |                                    |                                    |
| Provozní                       | 0 °C až 40 °C (32 °F až 104 °F)    | 0 °C až 40 °C (32 °F až 104 °F)    |
| Úložiště                       | –40 °C až 70 °C (–40 °F až 158 °F) | –40 °C až 70 °C (–40 °F až 158 °F) |

# Baterie

#### Tabulka 21. Specifikace baterie

| Technické údaje     |                  | Možnost 1                                                                             | Možnost 2                                                                                                    | Možnost 3                                                                               | Možnost 4                                                      |
|---------------------|------------------|---------------------------------------------------------------------------------------|----------------------------------------------------------------------------------------------------|-----------------------------------------------------------------------------------------|----------------------------------------------------------------|
| Тур:                |                  | 39Wh 3článková<br>lithium-iontová<br>polymerová baterie                               | 52Wh 4článková<br>lithium-iontová<br>e polymerová baterie                                                      | 52Wh 4článková<br>lithium-iontová<br>polymerová baterie<br>(LCL)                        | 68Wh 6článková<br>lithium-iontová<br>polymerová baterie        |
| Napětí (V ss)       |                  | 11,4 V                                                                                | 7,6 V                                                                                                    | 7,6 V                                                                                   | 11,4 V                                                         |
| Hmotnost (maxim     | ální)            | 0,207 kg (0,46 lb)                                                                    | 0,257 kg (0,56 lb)                                                                                             | 0,257 kg (0,56 lb)                                                                      | 0,33 kg (0,73 liber)                                           |
| Rozměry:            |                  |                                                                                       |                                                                                                    |                                                                                         |                                                                |
|                     | Výška            | 251 mm<br>(9,88 palce)                                                                | 251 mm<br>(9,88 palce)                                                                                         | 251 mm<br>(9,88 palce)                                                                  | 292 mm<br>(11,49 palce)                                        |
|                     | Šířka            | 85,8 mm<br>(3,38 palce)                                                               | 85,8 mm<br>(3,38 palce)                                                                                        | 85,8 mm<br>(3,38 palce)                                                                 | 93,7 mm (3,69")                                                |
|                     | Hloubka          | 5 mm (0,19 palce)                                                                     | 5 mm (0,19 palce)                                                                                              | 5 mm (0,19 palce)                                                                       | 8,9 mm<br>(0,35 palce)                                         |
| Teplotní rozsah:    |                  |                                                                                       |                                                                                                    |                                                                                         |                                                                |
|                     | Provozní         | <ul> <li>Nabíjení: 0 až -</li> <li>Vybíjení: 0 až -</li> </ul>                        | 45 °C (32 až 113 °F)<br>70 °C (32 až 158 °F)                                                                   |                                                                                         |                                                                |
|                     | Úložiště         | –20 °C až 60 °C                                                                       | –20 °C až 60 °C (–4 °F až 140 °F)                                                                              |                                                                                         |                                                                |
| Provozní doba bat   | erie             | Závisí na provozní<br>napájení může být                                               | Závisí na provozních podmínkách a při podmínkách mimořádně náročných na<br>napájení může být výrazně zkrácena. |                                                                                         | náročných na                                                   |
| Doba nabíjení bate  | rie (přibližně)  | <ul> <li>ExpressCharge</li> <li>Expresní nabíje</li> <li>Standardní nabíje</li> </ul> | e Boost (0 % až 35 %)<br>ení: 2 hodiny<br>bíjení: 3 hodiny                                                     | : 20 minut                                                                              |                                                                |
|                     |                  | i POZNÁMKA:<br>pomocí aplik<br>Power Mana<br>support/hom                              | Kontrolujte čas nabí<br>ace Dell Power Mana<br>ger naleznete na strá<br>ne/product-support/                    | ijení, trvání, začátel<br>ger. Více informací<br>inkách https://www<br>product/power-ma | k a konec atd.<br>o aplikaci Dell<br>v.dell.com/<br>nager/docs |
| Životnost (přibližn | ě)               | 1 rok nebo 300 cył                                                                    | dů ∨ybití∕nabití                                                                                               | 3 roky nebo<br>1 000 cyklů vybití/<br>nabití                                            | 1 rok nebo<br>300 cyklů vybití/<br>nabití                      |
| Funkce ExpressCh    | harge            | Podporováno                                                                           | Podporováno                                                                                                    | Podporováno                                                                             | Podporováno                                                    |
| Možnost výměny      | uživatelem       | Ne (FRU)                                                                              | Ne (FRU)                                                                                                    | Ne (FRU)                                                                                | Ne (FRU)                                                       |
| Knoflíková baterie  |                  | Hlavní baterie má i                                                                   | rezervní kapacitu 2 % p                                                                                        | pro funkci RTC.                                                                         |                                                                |
| Provozní doba kno   | oflíkové baterie | 68 dní s 39Wh bat                                                                     | erií                                                                                                    |                                                                                         |                                                                |
|                     |                  | i POZNÁMKA                                                                            | Závisí na provozních                                                                                           | n podmínkách a při j                                                                    | podmínkách                                                     |

#### mimořádně náročných na napájení může být výrazně zkrácena.

#### (i) POZNÁMKA:

Baterie s funkcí ExpressCharge dosáhne po hodině nabíjení obvykle nejméně 80% nabití a přibližně po dvou hodinách je plně nabita (když je systém vypnutý).

Chcete-li funkci ExpressCharge používat, počítač a baterie, kterou chcete použít, musí funkci ExpressCharge podporovat. Nejsou-li tyto podmínky splněny, funkce ExpressCharge nebude povolena.

# Displej

V následujících tabulkách jsou uvedeny parametry displeje v počítači Latitude 7410.

#### Tabulka 22. Parametry obrazovky 2 v 1

| Popis                                     | Možnost 1                                                     | Možnost 2                                                                                                    |
|-------------------------------------------|---------------------------------------------------------------|----------------------------------------------------------------------------------------------------|
| Typ displeje                              | 14,0palcový FHD SLP se sklem Corning<br>Gorilla Glass 6 (GG6) | 14,0palcový FHD Digital Privacy SafeScreen<br>s GG6                                                                      |
| Technologie panelu displeje               | Široké pozorovací úhly (WVA)                                  | Široké pozorovací úhly (WVA)                                                                                             |
| Rozměry panelu displeje (aktivní oblast): |                                                               |                                                                                                    |
| Výška                                     | 309,4 mm (12,18 palce)                                        | 309,4 mm (12,18 palce)                                                                                                   |
| Šĩřka                                     | 173,95 mm (6,85 palce)                                        | 173,95 mm (6,85 palce)                                                                                                   |
| Úhlopříčka                                | 355,6 mm (14,0 palce)                                         | 355,6 mm (14,0 palce)                                                                                                    |
| Nativní rozlišení panelu displeje         | 1 920 × 1 080                                                 | 1 920 × 1 080                                                                                                    |
| Osvětlení (typické)                       | 300 nitů                                                      | 300 nitů                                                                                                    |
| Počet megapixelů                          | 2,07                                                          | 2,07                                                                                                    |
| Barevná škála                             | sRGB 100%                                                     | sRGB 100%                                                                                                    |
| Pixely na palec (PPI)                     | 157                                                           | 157                                                                                                    |
| Kontrastní poměr (minimální)              | 1 000 : 1                                                     | 1 000 : 1                                                                                                    |
| Doba odezvy (max.)                        | 35 ms                                                         | 35 ms                                                                                                    |
| Míra obnovení                             | 60 Hz                                                         | 60 Hz                                                                                                    |
| Vodorovný pozorovací úhel                 | 80/80 stupňů (min.)                                           | <ul> <li>Sdílený režim: 80/80 stupňů (min.)</li> <li>Soukromý režim (jas &lt; 40 %) :<br/>30/30 stupňů (max.)</li> </ul> |
| Svislý pozorovací úhel                    | 80/80 stupňů (min.)                                           | <ul> <li>Sdílený režim: 80/80 stupňů (min.)</li> <li>Soukromý režim (jas &lt; 40 %) :<br/>30/30 stupňů (max.)</li> </ul> |
| Rozteč pixelů                             | 0,161 mm                                                      | 0,161 mm                                                                                                    |
| Spotřeba energie (max.)                   | 1,9 W                                                         | <ul> <li>Sdílený režim: 2,36 W</li> <li>Soukromý režim: 2,46 W + napájení<br/>dotykového ovládání: 0,16 W</li> </ul>     |
| Antireflexní vs. lesklý povrch            | Antireflexní / ochrana proti šmouhám                          | Antireflexní / ochrana proti šmouhám                                                                                     |
| Možnosti dotykového ovládání              | Dotykové s podporou aktivního pera                            | Dotykové s podporou aktivního pera                                                                                       |

#### Tabulka 23. Parametry displeje notebooku

| Popis                          | Možnost 1                                     | Možnost 2                                                   | Možnost 3                       | Možnost 4                                        | Možnost 5                                               |
|--------------------------------|-----------------------------------------------|-------------------------------------------------------------|---------------------------------|--------------------------------------------------|---------------------------------------------------------|
| Typ displeje                   | 14,0palcový Rozlišení<br>High Definition (HD) | 14,0palcový Full HD<br>(FHD), velmi nízká<br>spotřeba (SLP) | 14,0palcový FullHD              | 14,0palcový FHD<br>Digital Privacy<br>SafeScreen | 14,0palcový Ultra<br>HD, nízká úroveň<br>modrého světla |
| Technologie panelu<br>displeje | Nematický tekutý<br>krystal (TN)              | Široké pozorovací úhly<br>(WVA)                             | Široké pozorovací<br>úhly (WVA) | Široké pozorovací<br>úhly (WVA)                  | Široké pozorovací<br>úhly (WVA)                         |
| Rozměry panelu                 |                                               |                                                             |                                 |                                                  |                                                         |

displeje (aktivní oblast):

| Popis                                | Možnost 1                 | Možnost 2                 | Možnost 3                                         | Možnost 4                                                                                                    | Možnost 5                                                                                                    |
|--------------------------------------|---------------------------|---------------------------|---------------------------------------------------|----------------------------------------------------------------------------------------------------|----------------------------------------------------------------------------------------------------|
| Výška                                | 309,4 mm<br>(12,18 palce) | 309,4 mm<br>(12,18 palce) | 309,4 mm<br>(12,18 palce)                         | 309,4 mm<br>(12,18 palce)                                                                                                    | 309,4 mm<br>(12,18 palce)                                                                                     |
| Šířka                                | 173,95 mm<br>(6,85 palce) | 173,95 mm<br>(6,85 palce) | 173,95 mm<br>(6,85 palce)                         | 173,95 mm<br>(6,85 palce)                                                                                                    | 173,95 mm<br>(6,85 palce)                                                                                     |
| Úhlopříčka                           | 355,6 mm (14,0 palce)     | 355,6 mm (14,0 palce)     | 355,6 mm<br>(14,0 palce)                          | 355,6 mm<br>(14,0 palce)                                                                                                    | 355,6 mm<br>(14,0 palce)                                                                                      |
| Nativní rozlišení<br>panelu displeje | 1 366 × 768               | 1920 × 1080               | 1920 × 1080                                       | 1920 × 1080                                                                                                    | 3 840 x 2 160                                                                                                 |
| Osvětlení (typické)                  | 220 nitů                  | 300 nitů                  | 300 nitů                                          | 300 nitů                                                                                                    | 400 nitů                                                                                                    |
| Počet megapixelů                     | 1,05                      | 2,07                      | 2,07                                              | 2,07                                                                                                    | 8,29                                                                                                    |
| Barevná škála<br>(obvyklá)           | NTSC 45 %                 | NTSC 72 %                 | NTSC 72 %                                         | NTSC 72 %                                                                                                    | sRGB 100%                                                                                                    |
| Pixely na palec (PPI)                | 112                       | 157                       | 157                                               | 157                                                                                                    | 315                                                                                                    |
| Kontrastní poměr<br>(minimální)      | 1 000 : 1                 | 1 000 : 1                 | 1 000 : 1                                         | 1 000 : 1                                                                                                    | 1 000 : 1                                                                                                    |
| Doba odezvy (max.)                   | 25 ms                     | 35 ms                     | 35 ms                                             | 35 ms                                                                                                    | 40 ms                                                                                                    |
| Míra obnovení                        | 60 Hz                     | 60 Hz                     | 60 Hz                                             | 60 Hz                                                                                                    | 60 Hz                                                                                                    |
| Vodorovný<br>pozorovací úhel         | 40/40 stupňů (min.)       | 80/80 stupňů (min.)       | 80/80 stupňů (min.)                               | <ul> <li>Sdílený režim:<br/>80/80 stupňů</li> <li>Soukromý<br/>režim (jas &lt;<br/>40 %) :<br/>30/30 stupňů<br/>(max.)</li> </ul>            | 80/80 stupňů<br>(min.)                                                                                        |
| Svislý pozorovací úhel               | 40/40 stupňů (min.)       | 80/80 stupňů (min.)       | 80/80 stupňů (min.)                               | <ul> <li>Sdílený režim:<br/>80/80 stupňů<br/>(min.)</li> <li>Soukromý<br/>režim (jas &lt;<br/>40 %) :<br/>30/30 stupňů<br/>(max.)</li> </ul> | 80/80 stupňů<br>(min.)                                                                                        |
| Rozteč pixelů                        | 0,2265 mm                 | 0,161 mm                  | 0,161 mm                                          | 0,161 mm                                                                                                    | 0,0805 mm                                                                                                    |
| Spotřeba energie<br>(max.)           | 2,4 W                     | 2,2 W                     | 4,1 W                                             | <ul> <li>Sdílený režim:<br/>2,3 W</li> <li>Soukromý<br/>režim (jas &lt;<br/>40 %) : 2,4 W<br/>(max.)</li> </ul>                              | 3,75 W<br>i POZNÁMKA:<br>Displej 4K<br>s nízkým<br>vyzařováním<br>modrého<br>světla má<br>certifikaci<br>TUV. |
| Antireflexní vs. lesklý<br>povrch    | Antireflexní              | Antireflexní              | Antireflexní                                      | Antireflexní                                                                                                    | Antireflexní                                                                                                  |
| Možnosti dotykového<br>ovládání      | Bezdotyková verze         | Bezdotyková verze         | Dotyková verze (bez<br>podpory aktivního<br>pera) | Bezdotyková<br>verze                                                                                                    | Bezdotyková<br>verze                                                                                          |

# Grafická karta (GPU) – integrovaná

V následující tabulce jsou uvedeny parametry integrované grafické karty (GPU) podporované počítačem Latitude 7410.

#### Tabulka 24. Grafická karta (GPU) – integrovaná

| Řadič                      | Podpora externího displeje                                                                                                   | Velikost paměti         | Procesor                                              |
|----------------------------|----------------------------------------------------------------------------------------------------|-------------------------|-------------------------------------------------------|
| Grafika Intel UHD Graphics | <ul> <li>Dva porty DisplayPort přes<br/>USB typu C (s rozhraním<br/>Thunderbolt 3.0)</li> <li>Jeden port HDMI 2.0</li> </ul> | Sdílená systémová paměť | Procesory Intel Comet Lake<br>Core i5/i7 10. generace |

### Okolí počítače

Úroveň znečištění vzduchu: G1 podle ustanovení normy ISA-S71.04-1985

#### Tabulka 25. Okolí počítače

| Popis                         | Provozní                                                                                                    | Skladovací                              |
|-------------------------------|----------------------------------------------------------------------------------------------------|-----------------------------------------|
| Teplotní rozsah               | Normální okolní podmínky 25 °C a 40~50 %;<br>0 až 40 °C (32 až 104 °F), 40~50 %                                       | –40 až 65 °C (–40 až 149 °F)            |
| Relativní vlhkost (maximální) | Normální okolní podmínky 25 °C a 40~50 %;<br>10 až 90 % (bez kondenzace), normální<br>okolní podmínky 25 °C a 40~50 % | 10 až 95 % (bez kondenzace)             |
| Vibrace (maximální)*          | 0,66 GRMS                                                                                                    | 1,30 GRMS                               |
| Ráz (maximální)               | 140 G†                                                                                                    | 160 G†                                  |
| Nadmořská výška (maximální)   | 0 m až 3 048 m (0 stop až 10 000 stop)                                                                                | 0 m až 10 688 m (0 stop až 35 000 stop) |

\* Měřené při použití náhodného spektra vibrací, které simuluje prostředí uživatele.

† Měřené pomocí 2ms půlsinového pulzu, když je pevný disk aktivní.

‡ Měřeno pomocí 2ms pulsu s poloviční sinusoidou v době, kdy byla hlava pevného disku v zaparkované poloze.

# Zabezpečení

#### Tabulka 26. Zabezpečení

| Funkce                                    | Technické údaje                                                                 |
|-------------------------------------------|---------------------------------------------------------------------------------|
| Modul TPM (Trusted Platform Module) 2.0   | Integrovaný na základní desce                                                   |
| Firmware TPM                              | Volitelné                                                                       |
| Podpora funkce Windows Hello              | Ano, volitelná čtečka otisků prstů na vypínači<br>Volitelná infračervená kamera |
| Zámek kabelu                              | Klínový bezpečnostní zámek                                                      |
| Klávesnice Dell se čtečkou čipových karet | Volitelné                                                                       |
| Certifikace FIPS 140-2 pro modul TPM      | Ano                                                                             |
|                                           |                                                                                 |

Pokročilé ověřování ControlVault 3 s certifikací FIPS 140-2 úrovně 3 Ano, pro čtečku otisků prstů, čipové karty a technologie CSC/NFC

| Funkce                                                   | Technické údaje                                                                  |
|----------------------------------------------------------|----------------------------------------------------------------------------------|
| Pouze čtečka otisků prstů                                | Dotyková čtečka otisků prstů ve vypínači, provázaná s ověřením<br>ControlVault 3 |
| Kontaktní čtečka čipových karet a ověření ControlVault 3 | Certifikace FIPS 201 / SIPR pro čtečku čipových karet                            |

# Konfigurace systému

VÝSTRAHA: Pokud nejste odborným uživatelem počítače, nastavení konfiguračního programu BIOS neměňte. Některé změny by mohly způsobit nesprávnou funkci počítače.

i POZNÁMKA: V závislosti na počítači a nainstalovaných zařízeních se nemusí některé z uvedených položek zobrazovat.

#### POZNÁMKA: Než začnete používat konfigurační program systému BIOS, doporučuje se zapsat si informace z obrazovek tohoto programu pro pozdější potřebu.

Konfigurační program BIOS použijte, když chcete:

- · získat informace o hardwaru nainstalovaném v počítači, například o množství paměti RAM a velikosti pevného disku,
- · změnit informace o konfiguraci systému,
- nastavit nebo změnit uživatelské možnosti, například heslo uživatele, typ nainstalovaného pevného disku a zapnutí nebo vypnutí základních zařízení.

# Spuštění programu pro nastavení systému BIOS

#### O této úloze

Zapněte (nebo restartujte) počítač a ihned stiskněte klávesu F2.

### Navigační klávesy

i POZNÁMKA: V případě většiny možností nastavení systému se provedené změny zaznamenají, ale použijí se až po restartu počítače.

#### Tabulka 27. Navigační klávesy

| Klávesy      | Navigace                                                                                                    |
|--------------|----------------------------------------------------------------------------------------------------|
| Šipka nahoru | Přechod na předchozí pole.                                                                                                    |
| Šipka dolů   | Přechod na další pole.                                                                                                    |
| Vstoupit     | Výběr hodnoty ve vybraném poli (je-li to možné) nebo přechod na<br>odkaz v poli.                                                                                                    |
| Mezerník     | Rozbalení a sbalení rozevírací nabídky (je-li to možné).                                                                                                    |
| Karta        | Přechod na další specifickou oblast.<br>(i) POZNÁMKA: Pouze u standardního grafického<br>prohlížeče.                                                                                |
| Esc          | Přechod na předchozí stránku, dokud se nezobrazí hlavní<br>obrazovka. Stisknutí klávesy Esc na hlavní obrazovce zobrazí<br>zprávu s požadavkem o uložení veškerých neuložených změn |

### Sekvence spuštění

Funkce Sekvence spuštění nabízí rychlý a pohodlný způsob, jak obejít pořadí spouštění definované v konfiguraci systému a spustit systém přímo z určitého zařízení (např. optická jednotka nebo pevný disk). Během testu POST (Power-on Self Test), jakmile se zobrazí logo Dell, můžete:

a restartuie systém.

· Otevřít nabídku System Setup stisknutím klávesy F2.

Otevřete jednorázovou nabídku zavádění systému stisknutím klávesy F12.

Jednorázová nabídka zavádění systému obsahuje zařízení, ze kterých můžete spustit počítač, a možnost diagnostiky. Možnosti nabídky zavádění jsou následující:

- Vyjímatelný disk (je-li k dispozici)
- Pevný disk STXXXX (je-li k dispozici)

#### () POZNÁMKA: XXX představuje číslo jednotky SATA.

- · Optická jednotka (je-li k dispozici)
- Pevný disk SATA (je-li k dispozici)
- Diagnostika

#### i POZNÁMKA: Po výběru možnosti Diagnostika se zobrazí obrazovka Diagnostika SupportAssist.

Na obrazovce se sekvencí spuštění jsou k dispozici také možnosti přístupu na obrazovku nástroje Nastavení systému.

# Jednorázová spouštěcí nabídka

Pro vstup do jednorázové spouštěcí nabídky zapněte počítač a ihned stiskněte klávesu F2.

#### (i) POZNÁMKA: Je-li počítač zapnutý, doporučuje se jej vypnout.

Jednorázová nabídka zavádění systému obsahuje zařízení, ze kterých můžete spustit počítač, a možnost diagnostiky. Možnosti nabídky zavádění jsou následující:

- Vyjímatelný disk (je-li k dispozici)
- Pevný disk STXXXX (je-li k dispozici)

#### (i) POZNÁMKA: XXX představuje číslo jednotky SATA.

- · Optická jednotka (je-li k dispozici)
- Pevný disk SATA (je-li k dispozici)
- Diagnostika

Přehled

#### (i) POZNÁMKA: Po výběru možnosti Diagnostika se zobrazí obrazovka Diagnostika SupportAssist.

Na obrazovce se sekvencí spuštění jsou k dispozici také možnosti přístupu na obrazovku nástroje Nastavení systému.

# Možnosti nástroje System setup (Nastavení systému)

(i) POZNÁMKA: V závislosti na počítači a nainstalovaných zařízeních se nemusí některé z uvedených položek zobrazovat.

#### Tabulka 28. Možnosti nástroje System Setup (Nastavení systému) – nabídka System information (Systémové informace)

| BIOS Version   |                   | Zobrazuje číslo verze programu BIOS.                         |
|----------------|-------------------|--------------------------------------------------------------|
| Výrobní číslo  |                   | Zobrazuje výrobní číslo počítače                             |
| Asset Tag      |                   | Zobrazuje inventární číslo počítače                          |
| Ownership Tag  | ]                 | Zobrazuje číslo majitele počítače                            |
| Manufacture D  | Date              | Zobrazuje datum výroby počítače.                             |
| Ownership Dat  | te                | Zobrazuje datum nabití vlastnictví počítače.                 |
| Express Servic | e Code            | Zobrazuje kód Express Service Code počítače.                 |
| Ownership Tag  | 9                 | Zobrazuje číslo majitele počítače                            |
| Podepsaná akt  | ualizace firmwaru | Zobrazuje, zdali je povolena podepsaná aktualizace firmwaru. |
| Baterie        |                   | Zobrazí informaci o stavu baterie.                           |
| Primární       |                   | Zobrazuje primární baterii.                                  |

#### Přehled

| Úroveň nabití baterie                            | Zobrazí úroveň nabití baterie.                                           |
|--------------------------------------------------|--------------------------------------------------------------------------|
| Stav baterie                                     | Zobrazí stav baterie.                                                    |
| Stav                                             | Zobrazí stav baterie.                                                    |
| Napájecí adaptér                                 | Zobrazuje, zdali je nainstalovaný síťový adaptér.                        |
| Processor Information (Informace<br>o procesoru) |                                                                          |
| Processor Type                                   | Zobrazuje typ procesoru.                                                 |
| Maximum Clock Speed                              | Zobrazí maximální takt procesoru.                                        |
| Core Count                                       | Zobrazí počet jader procesoru.                                           |
| Processor L2 Cache                               | Zobrazí velikost cache L2 procesoru.                                     |
| Processor ID                                     | Zobrazí identifikační kód procesoru.                                     |
| Processor L3 Cache                               | Zobrazí velikost cache L3 procesoru.                                     |
| Current Clock Speed                              | Zobrazí aktuální takt procesoru.                                         |
| Minimum Clock Speed                              | Zobrazí minimální takt procesoru.                                        |
| Verze mikrokódu                                  | Zobrazuje verzi mikrokódu.                                               |
| Intel Hyper-Threading Capable                    | Zobrazí informaci, zda má procesor funkci HyperThreading (HT).           |
| 64-bit Technology                                | Zobrazí informaci, zda je použita 64bitová technologie/                  |
| Memory Information (Informace<br>o paměti)       |                                                                          |
| Memory Installed                                 | Zobrazí celkovou velikost nainstalované paměti počítače.                 |
| Memory Available                                 | Zobrazí celkovou dostupnou velikost paměti počítače.                     |
| Memory Speed                                     | Zobrazí takt paměti.                                                     |
| Memory Channel Mode                              | Zobrazí informaci, zda je využíván jednokanálový nebo dvoukanálový režim |
| Memory Technology                                | Zobrazí technologii použitou v paměti.                                   |
| Device Information (Informace<br>o zařízeních)   |                                                                          |
| Video Controller                                 | Zobrazí informace o integrované grafické kartě v počítači.               |
| dGPU Video Controller                            | Zobrazí informace o samostatné grafické kartě v počítači.                |
| Video BIOS Version                               | Zobrazí videoverzi systému BIOS v počítači.                              |
| Grafická paměť                                   | Zobrazí informace o grafické paměti v počítači.                          |
| Panel Type                                       | Zobrazí typ panelu počítače.                                             |
| Nativní rozlišení                                | Zobrazí nativní rozlišení počítače.                                      |
| Audio Controller                                 | Zobrazí informace o řadiči zvuku použitém v počítači.                    |
| Wi-Fi Device                                     | Zobrazí informace o bezdrátovém zařízení v počítači.                     |
| Bluetooth Device                                 | Zobrazí informace o zařízení Bluetooth v počítači.                       |

#### Tabulka 29. Možnosti nástroje System Setup (Nastavení systému) – nabídka Boot options (Zavádění systému)

#### Možnosti zavádění

| Advanced Boot Options     |                                          |
|---------------------------|------------------------------------------|
| Enable UEFI Network Stack | Povolí nebo zakáže síťový zásobník UEFI. |
|                           | Výchozí hodnota: Vypnuto.                |

#### Boot Mode (Režim spouštění)

#### Možnosti zavádění

| Režim spouštění: pouze UEFI                         | Zobrazí režim spouštění tohoto počítače.                                                                                                    |
|-----------------------------------------------------|----------------------------------------------------------------------------------------------------|
| Enable Boot Devices (Povolit spouštěcí<br>zařízení) | Povolí nebo zakáže spouštěcí zařízení pro tento počítač.                                                                                    |
| Boot Sequence                                       | Zobrazí sekvenci zavádění systému.                                                                                                    |
| BIOS Setup Advanced Mode                            | Povolí nebo zakáže pokročilé nastavení systému BIOS.                                                                                        |
|                                                     | Výchozí hodnota: Zapnuto.                                                                                                    |
| UEFI Boot Path Security                             | Povolí či zakáže, aby systém během zavádění pomocí cesty UEFI Boot Path z nabídky<br>spouštění F12 vyzval uživatele k zadání hesla správce. |
|                                                     | Výchozí: Always, Except Internal HDD (Vždy, kromě interního pevného disku)                                                                  |

#### Tabulka 30. Možnosti nástroje System setup (Nastavení systému) – nabídka System Configuration (Konfigurace systému).

#### System Configuration (Konfigurace systému) Date/Time Datum Nastaví datum v počítači ve formátu mm/dd/rrrr. Změny data se uplatní okamžitě. Čas Nastaví čas v počítači ve 24hodinovém formátu hh/mm/ss. Je možné přepínat mezi 12hodinovým a 24hodinovým formátem. Změny času se uplatní okamžitě. Enable SMART Reporting (Povolit Povolí nebo zakáže technologii SMART (Self-Monitoring, Analysis, and Reporting hlášení SMART) Technology) během spouštění počítače. Technologie hlásí chyby pevného disku. Výchozí hodnota: Vypnuto. Povolí nebo zakáže všechny integrované zvukové karty. Enable Audio (Povolit zvuk) Výchozí hodnota: Zapnuto. Enable Microphone (Povolit mikrofon) Povolí nebo zakáže mikrofon. Výchozí hodnota: Zapnuto. Enable Internal Speaker (Povolit interní Povolí nebo zakáže interní reproduktor. reproduktor) Výchozí hodnota: Zapnuto. Konfigurace USB Enable Boot Support (Povolit podporu Slouží k povolení a zakázání spouštění ze zařízení úložišť USB, jako je externí pevný spouštění) disk, optická jednotka nebo disk USB. Enable External USB Ports (Povolit externí Povolí nebo zakáže porty USB v prostředí operačního systému. porty USB) **SATA Operation** Konfiguruje provozní režim integrovaného řadiče pevných disků SATA. Výchozí: RAID Rozhraní SATA je nakonfigurováno na podporu technologie RAID (Intel Rapid Restore Technology). Drives Povolí nebo zakáže různé vestavěné disky. M.2 PCle SSD-0/SATA-2 Výchozí hodnota: Zapnuto. SATA-0 Výchozí hodnota: Zapnuto. Drive Information Zobrazí informace o různých vestavěných discích. **Miscellaneous Devices** Povolí nebo zakáže různá vestavěná zařízení. Enable Camera Povolí nebo zakáže kameru. Výchozí hodnota: Zapnuto. Keyboard Illumination Slouží ke konfigurace provozního režimu funkce podsvícení klávesnice. Výchozí hodnota: Disabled (Zakázáno) Osvětlení klávesnice bude vždy vypnuté.

#### System Configuration (Konfigurace systému)

| Keyboard Backlight Timeout on AC      | Nastaví časový limit podsvícení klávesnice, když je k počítači připojen napájecí<br>adaptér. Hodnota časového limitu podsvícení klávesnice se projeví pouze při<br>povoleném podsvícení. |  |
|---------------------------------------|----------------------------------------------------------------------------------------------------|--|
|                                       | Výchozí: 10 sekund.                                                                                                    |  |
| Keyboard Backlight Timeout on Battery | Nastaví časový limit podsvícení klávesnice, když počítač běží na baterie. Hodnota<br>časového limitu podsvícení klávesnice se projeví pouze při povoleném podsvícení.                    |  |
|                                       | Výchozí: 10 sekund.                                                                                                    |  |
| Dotykový displej                      | Povolí nebo zakáže dotykovou obrazovku pro operační systém.<br>(j) POZNÁMKA: Dotyková obrazovka v nastavení systému BIOS vždy<br>pracuje, bez ohledu na toto nastavení.                  |  |
|                                       | Výchozí hodnota: Zapnuto.                                                                                                    |  |

#### Tabulka 31. Možnosti nástroje System setup (Nastavení systému) – nabídka Video (Grafika)

| Grafika                                                         |                                                                                                    |  |  |  |
|-----------------------------------------------------------------|----------------------------------------------------------------------------------------------------|--|--|--|
| LCD Brightness                                                  |                                                                                                    |  |  |  |
| Brightness on battery power (Jas při<br>provozu na baterie)     | Nastaví jas obrazovky, když počítač běží na baterie.                                                        |  |  |  |
| Brightness on AC power (Jas při připojeném<br>síťovém adaptéru) | Nastaví jas obrazovky, když je k počítači připojen síťový adaptér.                                          |  |  |  |
| EcoPower                                                        | Povolí nebo zakáže režim EcoPower, který zvyšuje výdrž baterie snížením jasu<br>displeje ve vhodné situaci. |  |  |  |
|                                                                 | Výchozí hodnota: Zapnuto.                                                                                   |  |  |  |

#### Tabulka 32. Možnosti nástroje System setup (Nastavení systému) – nabídka Security (Zabezpečení)

| _  |    |    | ~  |     |      |
|----|----|----|----|-----|------|
| Ζa | be | zD | ec | :en | NI I |
|    |    |    |    |     |      |

| Enable Admin Setup Lockout (Povolit<br>uzamčení nastavení administrátora)           | Povolí nebo zakáže uživateli přístup k nastavení systému BIOS, když je nastaveno<br>heslo správce.                           |
|-------------------------------------------------------------------------------------|----------------------------------------------------------------------------------------------------|
|                                                                                     | Výchozí hodnota: Vypnuto.                                                                                                    |
| Password Bypass                                                                     | Slouží k přemostění výzvy k zadání systémového (spouštěcího) hesla a hesla<br>interního pevného disku při restartu počítače. |
|                                                                                     | Výchozí hodnota: Disabled (Zakázáno)                                                                                         |
| Enable Non-Admin Password Changes<br>(Povolit změny bez zadání hesla správce)       | Povolí nebo zakáže uživateli měnit heslo k systému a heslo k pevnému disku, aniž by<br>bylo nutné zadávat heslo správce.     |
|                                                                                     | Výchozí hodnota: Zapnuto.                                                                                                    |
| Non-Admin Setup Changes                                                             |                                                                                                    |
| Allow Wireless Switch Changes (Povolit<br>změny bezdrátového přepínače)             | Povolí nebo zakáže změny v možnostech nastavení, pokud je nastaveno heslo<br>správce.                                        |
|                                                                                     | Výchozí hodnota: Vypnuto.                                                                                                    |
| Enable UEFI Capsule Firmware Updates<br>(Povolit aktualizace firmwaru UEFI Capsule) | Aktivuje nebo deaktivuje aktualizace operačního systému BIOS prostřednictvím<br>aktualizačních balíčků kapsle UEFI.          |
| Computrace                                                                          | Slouží k povolení a zakázání rozhraní modulu BIOS volitelné služby Computrace(R)<br>softwaru Absolute Software.              |
| Intel Platform Trust Technology On<br>(Zapnutí technologie Intel Platform           | Slouží k povolení nebo zakázání viditelnosti nástroje Platform Trust Technology (PTT) pro operační systém.                   |
| l rust)                                                                             | Výchozí hodnota: Zapnuto.                                                                                                    |
|                                                                                     |                                                                                                    |

#### Zabezpečení

| PPI Bypass for Clear Commands (Obejití PPI<br>pro mazací příkazy) | Povolí nebo zakáže operačnímu systému přeskočit uživatelské výzvy rozhraní<br>systému BIOS PPI (Physical Presence Interface) při zadání příkazu Clear.     |
|-------------------------------------------------------------------|----------------------------------------------------------------------------------------------------|
|                                                                   | Výchozí hodnota: Vypnuto.                                                                                                    |
| Clear (Vymazat)                                                   | Povolí nebo zakáže počítači vymazat informace o vlastníkovi nástroje PTT a vrátí PTT<br>do výchozího stavu.                                                |
|                                                                   | Výchozí hodnota: Vypnuto.                                                                                                    |
| Intel SGX                                                         | Povolí nebo zakáže rozšíření Intel Software Guard Extensions (SGX) k zajištění<br>zabezpečeného prostředí pro spuštění kódu / uložení citlivých informací. |
|                                                                   | Výchozí nastavení: Software Control                                                                                                    |
| SMM Security Mitigation                                           | Povoluje nebo zakazuje dodatečné ochrany proti omezení bezpečnosti UEFI SMM.                                                                               |
|                                                                   | Výchozí hodnota: Vypnuto.                                                                                                    |
|                                                                   | POZNÁMKA: Tato funkce může způsobit problémy s kompatibilitou nebo<br>ztrátu funkcionality pro určité starší nástroje nebo aplikace.                       |
| Enable Strong Password (Povolit vynucení                          | Povolí nebo zakáže vynucení silných hesel.                                                                                                    |
| silného hesla)                                                    | Výchozí hodnota: Vypnuto.                                                                                                    |
| Password Configuration                                            | Slouží k nastavení minimálního a maximálního povoleného počtu znaků v heslech<br>správce a systémových heslech.                                            |
| Admin Password                                                    | Nastavuje, mění nebo odstraňuje heslo správce (někdy se nazývá také heslo<br>"nastavení").                                                                 |
| System Password                                                   | Umožňuje nastavit, změnit a odstranit systémové heslo.                                                                                                    |
| Enable Master Password Lockout (Povolit                           | Slouží k zapnutí a vypnutí podpory hlavního hesla                                                                                                    |
| uzamknuti hlavniho hesia)                                         | Výchozí hodnota: Vypnuto.                                                                                                    |

#### Tabulka 33. Možnosti nástroje System setup (Nastavení systému) – nabídka Secure Boot (Bezpečné zavádění)

#### Secure Boot (Bezpečné zavádění)

| Enable Secure Boot (Povolit bezpečné<br>spuštění) | Povolí nebo zakáže spouštění počítače pouze pomocí ověřeného spouštěcího<br>softwaru.                                                                                                    |
|---------------------------------------------------|----------------------------------------------------------------------------------------------------|
|                                                   | Výchozí hodnota: Vypnuto.                                                                                                    |
|                                                   | POZNÁMKA: Aby bylo možno aktivovat funkci Secure Boot, musí být<br>počítač v režimu UEFI boot mode (Režim spuštění UEFI) a možnost<br>Enable Legacy Option ROMs (Povolit starší varianty pamětí ROM) musí<br>být vypnuta. |
| Secure Boot Mode                                  | Volí provozní režim funkce Secure Boot.                                                                                                    |
|                                                   | Výchozí: režim Deployed.                                                                                                    |
|                                                   | <ul> <li>POZNÁMKA: Režim Deployed je třeba zvolit pro běžný provoz funkce<br/>Secure Boot.</li> </ul>                                                                                                    |

| Tabulka 34. Možnosti nástroje | System setup (Nastaver | ní systému) – nabídka E | xpert Key Management | : (Odborná správa klíčů) |
|-------------------------------|------------------------|-------------------------|----------------------|--------------------------|
|                               |                        |                         |                      |                          |

| 00 | Odborná správa klíčů                       |                                                                               |  |  |  |
|----|--------------------------------------------|-------------------------------------------------------------------------------|--|--|--|
|    | Enable Custom Mode (Povolit vlastní režim) | Povolí nebo zakáže upravovat databáze bezpečnostních klíčů PK, KEK, db a dbx. |  |  |  |
|    |                                            | Výchozí hodnota: Vypnuto.                                                     |  |  |  |
|    | Custom Mode Key Management                 | Slouží k zadání vlastních hodnot pro odbornou správu klíčů.                   |  |  |  |
|    |                                            | Výchozí: PK.                                                                  |  |  |  |

#### Tabulka 35. Možnosti nástroje System setup (Nastavení systému) – nabídka Performance (Výkon)

| Výkon |                                                                         |                                                                                                    |  |  |
|-------|-------------------------------------------------------------------------|----------------------------------------------------------------------------------------------------|--|--|
|       | Intel Hyper-Threading Technology<br>(Technologie Intel Hyper-Threading) | Povolí nebo zakáže technologii Hyper-Threading používat efektivnějším způsobem procesorové zdroje.                                                               |  |  |
|       |                                                                         | Výchozí hodnota: Zapnuto.                                                                                                    |  |  |
|       | Intel SpeedStep                                                         | Povolí nebo zakáže technologii Intel SpeedStep dynamicky upravovat napětí<br>procesoru a frekvenci jádra, což snižuje průměrnou spotřebu energie a tvorbu tepla. |  |  |
|       |                                                                         | Výchozí hodnota: Zapnuto.                                                                                                    |  |  |
|       | Intel TurboBoost Technology (Technologie<br>Intel TurboBoost)           | Povolí nebo zakáže režim procesoru Intel TurboBoost. Je-li povoleno, ovladač Intel<br>TurboBoost zvýší výkon procesoru nebo grafického procesoru.                |  |  |
|       |                                                                         | Výchozí hodnota: Zapnuto.                                                                                                    |  |  |
|       | Multi-Core Support                                                      | Mění počet jader procesoru dostupných pro operační systém. Výchozí hodnota je<br>nastavena na maximální počet jader.                                             |  |  |
|       |                                                                         | Výchozí: Všechna jádra                                                                                                    |  |  |
|       | Enable C-State Control (Povolit řízení stavů                            | Povolí nebo zakáže procesoru vstupovat do režimů nízké spotřeby a ukončovat je.                                                                                  |  |  |
|       | C)                                                                      | Výchozí hodnota: Zapnuto.                                                                                                    |  |  |

#### Tabulka 36. Možnosti nástroje System setup (Nastavení systému) – nabídka Power Management (Řízení spotřeby)

#### Power Management (Správa napájení)

| Zapnutí při obnovení napájení                                                                         | Povolí zapnutí a spuštění počítače při připojení napájení.                                                                                                    |
|----------------------------------------------------------------------------------------------------|----------------------------------------------------------------------------------------------------|
|                                                                                                    | Výchozí hodnota: Vypnuto.                                                                                                    |
| Auto On Time                                                                                          | Povolí automatické zapnutí počítače v definovaných dnech a časech.                                                                                                    |
|                                                                                                    | Výchozí hodnota: Disabled (Zakázáno) Systém se automaticky nespustí.                                                                                                    |
| Battery Charge Configuration (Konfigurace nabíjení baterie)                                           | Povolí provoz počítače na baterie v době vysokého tarifu. Pomocí níže uvedených<br>možností je možné zabránit napájení počítače ze sítě v určitých časech během dne.                                                                                                    |
|                                                                                                    | Výchozí hodnota: Adaptive (Adaptivní) Nastavení baterie se optimálně přizpůsobí na<br>základě vašeho typického způsobu používání baterie.                                                                                                    |
| Enable Advanced Battery Charge<br>Configuration (Povolit konfiguraci<br>pokročilého nabíjení baterie) | Slouží k povolení pokročilé konfigurace nabíjení baterie od začátku dne do udaného<br>pracovního období. Režim Advanced Battery Charge (Rozšířené nabíjení baterie)<br>maximalizuje životnost baterie při zachování podpory náročného používání během<br>pracovního dne. |
|                                                                                                    | Výchozí hodnota: Vypnuto.                                                                                                    |
| Block Sleep                                                                                           | Zablokuje přechod počítače do režimu spánku (S3) v operačním systému.                                                                                                    |
|                                                                                                    | Výchozí hodnota: Vypnuto.                                                                                                    |
|                                                                                                    | POZNÁMKA: Je-li povoleno, počítač nepřejde do režimu spánku, funkce<br>Intel Rapid Start se automaticky zakáže a možnost napájení v operačním<br>systému bude prázdná, jestliže byla nastavena na režim spánku.                                                          |
| Enable USB Wake Support (Povolit podporu                                                              | Umožňuje zařízením USB probouzet počítač z pohotovostního režimu.                                                                                                    |
| probuzení přes rozhraní USB)                                                                          | Výchozí hodnota: Vypnuto.                                                                                                    |
| Enable Intel Speed Shift Technology (Povolit technologii Intel Speed Shift)                           | Povolí nebo zakáže podporu technologie Intel Speed Shift, která umožňuje<br>operačnímu systému automaticky volit vhodný výkon procesoru.                                                                                                    |
|                                                                                                    | Výchozí hodnota: Zapnuto.                                                                                                    |
| Lid Switch                                                                                            | Umožňuje spuštění vypnutého počítače při otevření víka.                                                                                                    |
|                                                                                                    | Výchozí hodnota: Zapnuto.                                                                                                    |

#### Tabulka 37. Možnosti nástroje System setup (Nastavení systému) – nabídka Wireless (Bezdrátové připojení)

| Bezdrátové připojení   |                                                                                                    |  |
|------------------------|----------------------------------------------------------------------------------------------------|--|
| Wireless Switch        | <ul> <li>Určuje, která bezdrátová zařízení lze ovládat pomocí bezdrátového přepínače.</li> <li>U systémů Windows 8 se tato volba řídí přímo z jednotky operačního systému.</li> <li>V důsledku pak toto chování neovlivňuje chování bezdrátového přepínače.</li> <li>POZNÁMKA: Jsou-li přítomny karty WLAN i WiGig, ovládání, které tyto karty povoluje resp. zakazuje, je navzájem provázané. Proto je nelze povolit nebo zakázat nezávisle.</li> </ul> |  |
| WLAN                   | Výchozí hodnota: Zapnuto.                                                                                                    |  |
| Bluetooth              | Výchozí hodnota: Zapnuto.                                                                                                    |  |
| Wireless Device Enable | Slouží k povolení a zakázání interních zařízení WLAN/Bluetooth.                                                                                                    |  |
| WLAN                   | Výchozí hodnota: Zapnuto.                                                                                                    |  |
| Bluetooth              | Výchozí hodnota: Zapnuto.                                                                                                    |  |

#### Tabulka 38. Možnosti nástroje System setup (Nastavení systému) – nabídka POST Behavior (Chování POST)

#### POST Behavior (Chování POST)

| Numlock Enable                             | Zapne resp. vypne numerickou klávesnici při spuštění počítače.                                                                                                    |
|--------------------------------------------|----------------------------------------------------------------------------------------------------|
|                                            | Vychozi hodnota: Zapnuto.                                                                                                    |
| Enable Adapter Warnings (Povolit varování  | Povolí počítači zobrazovat varovné zprávy o adaptéru během spouštění.                                                                                                    |
| o adaptéru)                                | Výchozí hodnota: Zapnuto.                                                                                                    |
| Extend BIOS POST Time                      | Nastaví čas načítání testu POST (Power-On Self-Test) v systému BIOS.                                                                                                    |
|                                            | Výchozí: 0 sekund.                                                                                                    |
| Fastboot                                   | Nastaví rychlost procesu spouštění UEFI.                                                                                                    |
|                                            | Výchozí hodnota: Thorough (Důkladné). Provede se úplná inicializace hardwaru<br>a konfigurace při zavádění.                                                                    |
| Fn Lock Options                            | Slouží k povolení a zakázání režimu zámku Fn.                                                                                                    |
|                                            | Výchozí hodnota: Zapnuto.                                                                                                    |
| Režim zamčení                              | Výchozí: Lock Mode Secondary (Sekundární režim zamčení) Sekundární režim<br>zamčení = Je-li zvolena tato možnost, klávesy F1–F12 naskenují kód pro svoje<br>sekundární funkce. |
| Full Screen logo (Logo na celou obrazovku) | Povolí nebo zakáže počítači zobrazit logo na celou obrazovku, jestliže obrázek<br>odpovídá rozlišení obrazovky.                                                                |
|                                            | Výchozí hodnota: Vypnuto.                                                                                                    |
| Warnings and Errors                        | Volba akce, když dojde k varování nebo chybě během spouštění.                                                                                                    |
|                                            | Výchozí: Prompt on Warnings and Errors (Výzva při varování a chybách) Při zjištění<br>výstrahy nebo chyby zastaví, zobrazí výzvu a vyčká na reakci uživatele.                  |
|                                            | POZNÁMKA: Chyby považované za zásadní pro provoz hardwaru vždy způsobí zastavení počítače.                                                                                     |

#### Tabulka 39. Možnosti nástroje System setup (Nastavení systému) – nabídka Virtualization (Virtualizace)

#### Virtualizace

| Intel Virtualization Technology |  |
|---------------------------------|--|
|---------------------------------|--|

Povolí počítači spustit monitor virtuálního stroje (VMM). Výchozí hodnota: Zapnuto.

| Virtualizace |
|--------------|
|--------------|

VT for Direct I/O

Povolí počítači spouštět virtualizační technologii pro přímý vstup a výstup (VT-d). VTd je metoda společnosti Intel, která poskytuje virtualizaci pro vstup a výstup mapy paměti.

Výchozí hodnota: Zapnuto.

#### Tabulka 40. Možnosti nástroje System setup (Nastavení systému) – nabídka Maintenance (Údržba)

| Údržba                                                    |                                                                                                    |
|-----------------------------------------------------------|----------------------------------------------------------------------------------------------------|
| Asset Tag                                                 | Vytvoří inventární číslo, které může správce IT použít k jedinečné identifikaci<br>konkrétního systému. Po nastavení v systému BIOS nelze inventární číslo měnit.                                                                                                    |
| Výrobní číslo                                             | Zobrazuje výrobní číslo počítače                                                                                                    |
| BIOS Recovery from Hard Drive                             | Povolí počítači obnovení ze špatného obrazu systému BIOS za předpokladu, že část<br>Boot Block je nedotčená a funkční.                                                                                                    |
|                                                           | Výchozí hodnota: Zapnuto.                                                                                                    |
|                                                           | POZNÁMKA: Nástroj BIOS Recovery je určen k opravám hlavního bloku<br>systému BIOS a nelze jej použít, pokud je část Boot Block poškozená<br>Kromě toho nebude tato funkce fungovat, pokud došlo k poškození<br>ovladače EC, ME nebo potížím s hardwarem. Obraz pro obnovení musí<br>existovat na nezašifrované části disku. |
| BIOS Auto-Recovery (Automatické obnovení<br>systému BIOS) | Povolí počítači automaticky obnovit systém BIOS bez zásahu uživatele. Tato funkce<br>vyžaduje, aby byla povolena funkce BIOS Recovery from Hard Drive (Obnova<br>systému BIOS z pevného disku).                                                                                                    |
|                                                           | Výchozí hodnota: Vypnuto.                                                                                                    |
| Start Data Wipe (Spustit vymazání dat)                    | VÝSTRAHA: Operace bezpečného vymazání dat smaže informace tak, že je není možné zrekonstruovat.                                                                                                    |
|                                                           | Je-li tato funkce povolena, systém BIOS nastaví cyklus mazání dat pro úložná zařízení<br>připojená k základní desce na další restart.                                                                                                    |
|                                                           | Výchozí hodnota: Vypnuto.                                                                                                    |
| Allow BIOS Downgrade (Umožnit downgrade<br>systému BIOS)  | Možnost obnovit předchozí verzi firmwaru systému.                                                                                                    |
|                                                           | Výchozí hodnota: Zapnuto.                                                                                                    |

#### Tabulka 41. Možnosti nástroje System setup (Nastavení systému) – nabídka System Logs (Systémové protokoly).

#### System Logs (Systémové protokoly)

| Power Event Log (Protokol událostí napájení)        | Slouží k zobrazení událostí napájení.     |
|-----------------------------------------------------|-------------------------------------------|
|                                                     | Výchozí: Keep (Zachovat)                  |
| BIOS Event Log (Protokol událostí systému<br>BIOS)  | Slouží k zobrazení událostí systému BIOS. |
|                                                     | Výchozí: Keep (Zachovat)                  |
| Thermal Event Log (Protokol teplotních<br>událostí) | Slouží k zobrazení teplotních událostí.   |
|                                                     | Výchozí: Keep (Zachovat)                  |

#### Tabulka 42. Možnosti nástroje System setup (Nastavení systému) – nabídka SupportAssist

#### SupportAssist

| Práh pro automatické obnovení operačního<br>systému Dell     | Řídí automatický průběh zavádění systému pro konzoli rozlišení systému<br>SupportAssist a pro nástroj obnovy operačního systému Dell.           |
|--------------------------------------------------------------|----------------------------------------------------------------------------------------------------|
|                                                              | Výchozí: 2.                                                                                                    |
| Obnovení operačního systému pomocí<br>nástroje SupportAssist | Slouží k povolení nebo zakázání průběhu zavádění pro nástroj SupportAssist pro<br>obnovení operačního systému v případě některých chyb systému. |

Výchozí hodnota: Zapnuto.

# Vymazání hesla k systému BIOS (nastavení systému) a systémových hesel

#### O této úloze

Potřebujete-li vymazat systémové heslo nebo heslo k systému BIOS, kontaktujte technickou podporu společnosti Dell dle popisu na webové stránce www.dell.com/contactdell.

i POZNÁMKA: Více informací o způsobu resetování hesel k systému Windows nebo k určité aplikaci naleznete v dokumentaci k systému Windows nebo k dané aplikaci.

# Software

0

Tato kapitola uvádí podrobnosti o podporovaných operačních systémech, společně s pokyny pro instalaci ovladačů.

# Operační systém

- · Windows 10 Home (64bitový)
- Windows 10 Professional (64bitový)
- Ubuntu 18.04 LTS (nedostupné pro systémové konfigurace 2 v 1)

# Stažení ovladače zvuku

#### Kroky

- 1. Zapněte počítač.
- 2. Přejděte na web www.dell.com/support.
- 3. Zadejte výrobní číslo počítače a klikněte na možnost Odeslat.
  - POZNÁMKA: Pokud výrobní číslo nemáte k dispozici, použijte funkci automatického rozpoznání nebo ručně vyhledejte model počítače.
- 4. Klikněte na možnost Ovladače a soubory ke stažení.
- 5. Klikněte na tlačítko Detekovat ovladače.
- Chcete-li používat aplikaci SupportAssist, přečtěte si obchodní podmínky a potvrďte, že s nimi souhlasíte. Poté klikněte na tlačítko Pokračovat.
- 7. V případě potřeby váš počítač začne stahovat a instalovat aplikaci SupportAssist.

(i) POZNÁMKA: Projděte si pokyny na obrazovce obsahující specifické instrukce pro daný prohlížeč.

- 8. Klikněte na možnost Zobrazit ovladače pro můj systém.
- 9. Kliknutím na možnost Stáhnout a nainstalovat zahájíte stahování a instalaci aktualizací všech ovladačů v počítači.
- 10. Zvolte umístění, do kterého chcete soubory uložit.
- 11. Pokud budete vyzváni, odsouhlaste požadavek od Řízení uživatelských účtů na povolení změn v systému.
- 12. Aplikace nainstaluje všechny nalezené ovladače a aktualizace.
  - i POZNÁMKA: Ne všechny soubory lze nainstalovat automaticky. Zkontrolujte přehled instalace a prověřte, zda není třeba provést instalaci ručně.
- 13. Chcete-li provést stahování a instalaci ručně, klikněte na možnost Kategorie.
- 14. V rozbalovacím seznamu klikněte na možnost **Zvuk**.
- 15. Klikněte na možnost Stahování a stáhněte ovladač zvuku pro počítač.
- 16. Po dokončení stahování přejděte do složky, kam jste uložili soubor ovladače zvuku.
- 17. Dvakrát klikněte na ikonu souboru ovladače zvuku a podle pokynů na obrazovce ovladač nainstalujte.

# Stažení ovladače grafické karty

#### Kroky

- 1. Zapněte počítač.
- 2. Přejděte na web www.dell.com/support.
- 3. Zadejte výrobní číslo počítače a klikněte na možnost Odeslat.

# POZNÁMKA: Pokud výrobní číslo nemáte k dispozici, použijte funkci automatického rozpoznání nebo ručně vyhledejte model počítače.

- 4. Klikněte na možnost Ovladače a soubory ke stažení.
- 5. Klikněte na tlačítko Detekovat ovladače.
- Chcete-li používat aplikaci SupportAssist, přečtěte si obchodní podmínky a potvrďte, že s nimi souhlasíte. Poté klikněte na tlačítko Pokračovat.
- 7. V případě potřeby váš počítač začne stahovat a instalovat aplikaci SupportAssist.

#### (i) POZNÁMKA: Projděte si pokyny na obrazovce obsahující specifické instrukce pro daný prohlížeč.

- 8. Klikněte na možnost Zobrazit ovladače pro můj systém.
- 9. Kliknutím na možnost Stáhnout a nainstalovat zahájíte stahování a instalaci aktualizací všech ovladačů v počítači.
- 10. Zvolte umístění, do kterého chcete soubory uložit.
- 11. Pokud budete vyzváni, odsouhlaste požadavek od Řízení uživatelských účtů na povolení změn v systému.
- 12. Aplikace nainstaluje všechny nalezené ovladače a aktualizace.
  - POZNÁMKA: Ne všechny soubory lze nainstalovat automaticky. Zkontrolujte přehled instalace a prověřte, zda není třeba provést instalaci ručně.
- 13. Chcete-li provést stahování a instalaci ručně, klikněte na možnost Kategorie.
- 14. V rozbalovacím seznamu klikněte na možnost Video.
- 15. Klikněte na možnost **Stáhnout** a stáhněte ovladač grafické karty pro počítač.
- 16. Po dokončení stahování přejděte do složky, kam jste uložili soubor ovladače grafické karty.
- 17. Dvakrát klikněte na ikonu souboru ovladače grafické karty a podle pokynů na obrazovce ovladač nainstalujte.

### Stažení ovladače USB

#### Kroky

- 1. Zapněte počítač.
- 2. Přejděte na web www.dell.com/support.
- 3. Zadejte výrobní číslo počítače a klikněte na možnost Submit (Odeslat).
  - POZNÁMKA: Pokud výrobní číslo nemáte k dispozici, použijte funkci automatického rozpoznání nebo ručně vyhledejte model počítače.
- 4. Klikněte na možnost Drivers & Downloads (Ovladače a soubory ke stažení).
- 5. Klikněte na tlačítko Detect Drivers (Detekovat ovladače).
- Chcete-li používat aplikaci SupportAssist, přečtěte si obchodní podmínky a potvrďte, že s nimi souhlasíte. Poté klikněte na tlačítko Continue (Pokračovat).
- 7. V případě potřeby váš počítač začne stahovat a instalovat aplikaci SupportAssist.

i POZNÁMKA: Projděte si pokyny na obrazovce obsahující specifické instrukce pro daný prohlížeč.

- 8. Klikněte na možnost View Drivers for My System (Zobrazit ovladače pro můj systém).
- Kliknutím na možnost Download and Install (Stáhnout a nainstalovat) zahájíte stahování a instalaci aktualizací všech ovladačů v počítači.
- 10. Zvolte umístění, do kterého chcete soubory uložit.
- Pokud budete vyzváni, odsouhlaste požadavek od User Account Control (Řízení uživatelských účtů) na povolení změn v systému.
- 12. Aplikace nainstaluje všechny nalezené ovladače a aktualizace.
  - POZNÁMKA: Ne všechny soubory lze nainstalovat automaticky. Zkontrolujte přehled instalace a prověřte, zda není třeba provést instalaci ručně.
- 13. Chcete-li provést stahování a instalaci ručně, klikněte na možnost Category (Kategorie).
- 14. V rozbalovacím seznamu klikněte na možnost Chipset (Čipová sada).
- 15. Klikněte na možnost Download (Stáhnout) a stáhněte ovladač USB pro počítač.
- 16. Po dokončení stahování přejděte do složky, kam jste soubor s ovladačem USB uložili.
- 17. Dvakrát klikněte na ikonu souboru ovladače USB a podle pokynů na obrazovce ovladač nainstalujte.

# Stažení ovladače karty WiFi

#### Kroky

- 1. Zapněte počítač.
- 2. Přejděte na web www.dell.com/support.
- 3. Zadejte výrobní číslo počítače a klikněte na možnost Odeslat.
  - (i) POZNÁMKA: Pokud výrobní číslo nemáte k dispozici, použijte funkci automatického rozpoznání nebo ručně vyhledejte model počítače.
- 4. Klikněte na možnost Ovladače a soubory ke stažení.
- 5. Klikněte na tlačítko Detekovat ovladače.
- 6. Chcete-li používat aplikaci SupportAssist, přečtěte si obchodní podmínky a potvrďte, že s nimi souhlasíte. Poté klikněte na tlačítko Pokračovat.
- 7. V případě potřeby váš počítač začne stahovat a instalovat aplikaci SupportAssist.

#### i POZNÁMKA: Projděte si pokyny na obrazovce obsahující specifické instrukce pro daný prohlížeč.

- 8. Klikněte na možnost Zobrazit ovladače pro můj systém.
- 9. Kliknutím na možnost Stáhnout a nainstalovat zahájíte stahování a instalaci aktualizací všech ovladačů v počítači.
- 10. Zvolte umístění, do kterého chcete soubory uložit.
- 11. Pokud budete vyzváni, odsouhlaste požadavek od Řízení uživatelských účtů na povolení změn v systému.
- 12. Aplikace nainstaluje všechny nalezené ovladače a aktualizace.

#### POZNÁMKA: Ne všechny soubory lze nainstalovat automaticky. Zkontrolujte přehled instalace a prověřte, zda není třeba provést instalaci ručně.

- 13. Chcete-li provést stahování a instalaci ručně, klikněte na možnost Kategorie.
- 14. V rozbalovacím seznamu klikněte na možnost Síť.
- 15. Klikněte na možnost Stáhnout a stáhněte ovladač karty WiFi pro počítač.
- 16. Po dokončení stahování přejděte do složky, kam jste soubor s ovladačem karty WiFi uložili.
- 17. Dvakrát klikněte na ikonu ovladače karty WiFi a podle pokynů na obrazovce ovladač nainstalujte.

# Stažení ovladače čtečky paměťových karet

#### Kroky

- 1. Zapněte počítač.
- 2. Přejděte na web www.dell.com/support.
- 3. Zadejte výrobní číslo počítače a klikněte na možnost Odeslat.
  - POZNÁMKA: Pokud výrobní číslo nemáte k dispozici, použijte funkci automatického rozpoznání nebo ručně vyhledejte model počítače.
- 4. Klikněte na možnost Ovladače a soubory ke stažení.
- 5. Klikněte na tlačítko Detekovat ovladače.
- Chcete-li používat aplikaci SupportAssist, přečtěte si obchodní podmínky a potvrďte, že s nimi souhlasíte. Poté klikněte na tlačítko Pokračovat.
- 7. V případě potřeby váš počítač začne stahovat a instalovat aplikaci SupportAssist.

#### i POZNÁMKA: Projděte si pokyny na obrazovce obsahující specifické instrukce pro daný prohlížeč.

- 8. Klikněte na možnost Zobrazit ovladače pro můj systém.
- 9. Kliknutím na možnost Stáhnout a nainstalovat zahájíte stahování a instalaci aktualizací všech ovladačů v počítači.
- 10. Zvolte umístění, do kterého chcete soubory uložit.
- 11. Pokud budete vyzváni, odsouhlaste požadavek od Řízení uživatelských účtů na povolení změn v systému.
- 12. Aplikace nainstaluje všechny nalezené ovladače a aktualizace.

#### POZNÁMKA: Ne všechny soubory lze nainstalovat automaticky. Zkontrolujte přehled instalace a prověřte, zda není třeba provést instalaci ručně.

- 13. Chcete-li provést stahování a instalaci ručně, klikněte na možnost Kategorie.
- 14. V rozbalovacím seznamu klikněte na možnost Čipová sada.
- 15. Klikněte na možnost Stáhnout a stáhněte ovladač čtečky paměťových karet pro počítač.
- 16. Po dokončení stahování přejděte do složky, kam jste uložili soubor ovladače čtečky paměťových karet.
- 17. Dvakrát klikněte na ikonu souboru ovladače čtečky paměťových karet a podle pokynů na obrazovce ovladač nainstalujte.

# Stažení ovladače čipové sady

#### Kroky

- 1. Zapněte počítač.
- 2. Přejděte na web www.dell.com/support.
- 3. Zadejte výrobní číslo počítače a klikněte na možnost Submit (Odeslat).
  - i POZNÁMKA: Pokud výrobní číslo nemáte k dispozici, použijte funkci automatického rozpoznání nebo ručně vyhledejte model počítače.
- 4. Klikněte na možnost Drivers & Downloads (Ovladače a soubory ke stažení).
- 5. Klikněte na tlačítko Detect Drivers (Detekovat ovladače).
- 6. Chcete-li používat aplikaci SupportAssist, přečtěte si obchodní podmínky a potvrďte, že s nimi souhlasíte. Poté klikněte na tlačítko Continue (Pokračovat).
- 7. V případě potřeby váš počítač začne stahovat a instalovat aplikaci SupportAssist.

i POZNÁMKA: Projděte si pokyny na obrazovce obsahující specifické instrukce pro daný prohlížeč.

- 8. Klikněte na možnost View Drivers for My System (Zobrazit ovladače pro můj systém).
- Kliknutím na možnost Download and Install (Stáhnout a nainstalovat) zahájíte stahování a instalaci aktualizací všech ovladačů v počítači.
- 10. Zvolte umístění, do kterého chcete soubory uložit.
- 11. Pokud budete vyzváni, odsouhlaste požadavek od User Account Control (Řízení uživatelských účtů) na povolení změn v systému.
- 12. Aplikace nainstaluje všechny nalezené ovladače a aktualizace.

POZNÁMKA: Ne všechny soubory lze nainstalovat automaticky. Zkontrolujte přehled instalace a prověřte, zda není třeba provést instalaci ručně.

- 13. Chcete-li provést stahování a instalaci ručně, klikněte na možnost Category (Kategorie).
- 14. V rozbalovacím seznamu klikněte na možnost Chipset (Čipová sada).
- **15.** Klikněte na odkaz **Stáhnout** a stáhněte ovladač čipové sady pro váš počítač.
- 16. Po dokončení stahování přejděte do složky, kam jste soubor ovladače čipové sady uložili.
- 17. Dvakrát klikněte na ikonu souboru ovladače čipové sady a podle pokynů na obrazovce ovladač nainstalujte.

# Stažení ovladače síťové karty

#### Kroky

- 1. Zapněte počítač.
- 2. Přejděte na web www.dell.com/support.
- 3. Zadejte výrobní číslo počítače a klikněte na možnost Odeslat.

# POZNÁMKA: Pokud výrobní číslo nemáte k dispozici, použijte funkci automatického rozpoznání nebo ručně vyhledejte model počítače.

- 4. Klikněte na možnost Ovladače a soubory ke stažení.
- 5. Klikněte na tlačítko Detekovat ovladače.
- Chcete-li používat aplikaci SupportAssist, přečtěte si obchodní podmínky a potvrďte, že s nimi souhlasíte. Poté klikněte na tlačítko Pokračovat.
- 7. V případě potřeby váš počítač začne stahovat a instalovat aplikaci SupportAssist.

i POZNÁMKA: Projděte si pokyny na obrazovce obsahující specifické instrukce pro daný prohlížeč.

- 8. Klikněte na možnost Zobrazit ovladače pro můj systém.
- 9. Kliknutím na možnost Stáhnout a nainstalovat zahájíte stahování a instalaci aktualizací všech ovladačů v počítači.
- 10. Zvolte umístění, do kterého chcete soubory uložit.
- 11. Pokud budete vyzváni, odsouhlaste požadavek od Řízení uživatelských účtů na povolení změn v systému.
- 12. Aplikace nainstaluje všechny nalezené ovladače a aktualizace.

#### POZNÁMKA: Ne všechny soubory lze nainstalovat automaticky. Zkontrolujte přehled instalace a prověřte, zda není třeba provést instalaci ručně.

- 13. Chcete-li provést stahování a instalaci ručně, klikněte na možnost Kategorie.
- 14. V rozbalovacím seznamu klikněte na možnost Síť.
- 15. Klikněte na možnost Stáhnout a stáhněte ovladač síťové karty pro počítač.
- 16. Po dokončení stahování přejděte do složky, kam jste soubor s ovladačem sítě uložili.
- 17. Dvakrát klikněte na ikonu souboru ovladače sítě a podle pokynů na obrazovce ovladač nainstalujte.

# Nápověda a kontakt na společnost Dell

# Zdroje pro vyhledání nápovědy

Informace a nápovědu k produktům a službám Dell můžete získat v těchto zdrojích samoobslužné pomoci.

#### Tabulka 43. Zdroje pro vyhledání nápovědy

| Zdroje pro vyhledání nápovědy                                                                                                    | Umístění zdrojů                                                                                                    |
|----------------------------------------------------------------------------------------------------|----------------------------------------------------------------------------------------------------|
| Informace o produktech a službách společnosti Dell                                                                                                    | https://www.dell.com/                                                                                                    |
| Podpora od společnosti Dell                                                                                                    | Deell                                                                                                    |
| Тіру                                                                                                    | ·•                                                                                                    |
| Kontaktujte oddělení podpory                                                                                                    | V hledání Windows zadejte text Contact Support a poté<br>stiskněte klávesu Enter.                                                  |
| Nápověda k operačnímu systému online                                                                                                    | <ul> <li>Systém Windows: https://www.dell.com/support/windows</li> <li>Systém Linux: https://www.dell.com/support/linux</li> </ul> |
| Informace o odstraňování problémů, uživatelské příručky, pokyny<br>nastavení, technické údaje produktu, blogy technické nápovědy,<br>ovladače, aktualizace softwaru atd. | https://www.dell.com/support/home/                                                                                                 |
| Články ze znalostní databáze Dell ohledně různých problémů se<br>systémem:                                                                                               | 1. Přejděte na https://www.dell.com/support/home/?                                                                                 |

Zjistěte následující informace o svém produktu:

- Technické údaje produktu
- Operační systém .
- Nastavení a používání produktu .
- Zálohování dat
- Odstraňování problémů a diagnostika .
- Obnovení továrního a systémového nastavení
- Údaje BIOS ٠

- app=knowledgebase.
- 2. Do poleVyhledávání zadejte předmět nebo klíčové slovo.
- 3. Kliknutím na Vyhledat načtěte související články.

Společnost Dell nabízí několik možností online a telefonické podpory a služeb. Pokud nemáte aktivní internetové připojení, můžete najít kontaktní informace na nákupní faktuře, balicím seznamu, účtence nebo v katalogu produktů společnosti Dell.

- Zvolte Rozpoznat produkt.
- Vyhledejte produkt z rozbalovací nabídky pod nadpisem Prohlédnout produkty.
- Na vyhledávacím panelu zadejte číslo servisního štítku nebo ID produktu.
- Na stránce podpory produktu sjeď te dolů do části Návody a dokumentace, kde je možné zobrazit veškeré návody, dokumenty a další informace k produktu.

# Kontaktování společnosti Dell

Společnost Dell nabízí několik možností online a telefonické podpory a služeb. Pokud nemáte aktivní internetové připojení, můžete najít kontaktní informace na nákupní faktuře, balicím seznamu, účtence nebo v katalogu produktů společnosti Dell. Jejich dostupnost závisí na zemi/regionu a produktu a některé služby nemusí být ve vaší oblasti k dispozici. Chcete-li kontaktovat společnost Dell se záležitostmi týkajícími se prodejů, technické podpory nebo zákaznického servisu:

- 1. Přejděte na https://www.dell.com/support/.
- 2. Vyberte svou zemi/region z rozevírací nabídky v pravém dolním rohu stránky.

#### 3. Speciální podpora:

- a. Zadejte výrobní číslo systému do pole Zadejte výrobní číslo.
- b. Klikněte na tlačítko Odeslat.
  - Zobrazí se stránka podpory se seznamem různých kategorií podpory.

#### 4. Obecná podpora:

- a. Vyberte kategorii produktu.
- b. Vyberte segment produktu.
- c. Vyberte produkt.
  - · Zobrazí se stránka podpory se seznamem různých kategorií podpory.
- 5. Kontakty na globální technickou podporu společnosti Dell naleznete na stránce https://www.dell.com/contactdell.
  - i POZNÁMKA: Stránka s kontakty na technickou podporu obsahuje podrobnosti, jak volat, chatovat nebo psát globálnímu týmu technické podpory společnosti Dell.

(i) POZNÁMKA: Jejich dostupnost závisí na zemi/regionu a produktu a některé služby nemusí být ve vaší oblasti k dispozici.